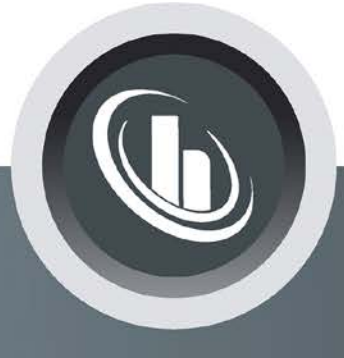

# Inspired by temperature

Flow Rate Measurement and Control Unistat

Manual

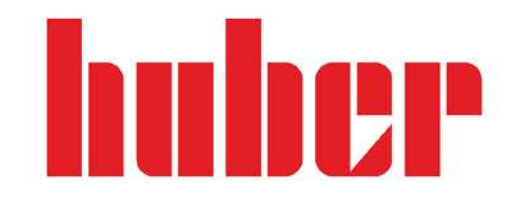

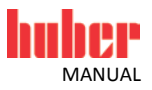

## Flow Rate Measurement and Control

VALID FOR:

Unistat<sup>®</sup> Models

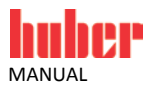

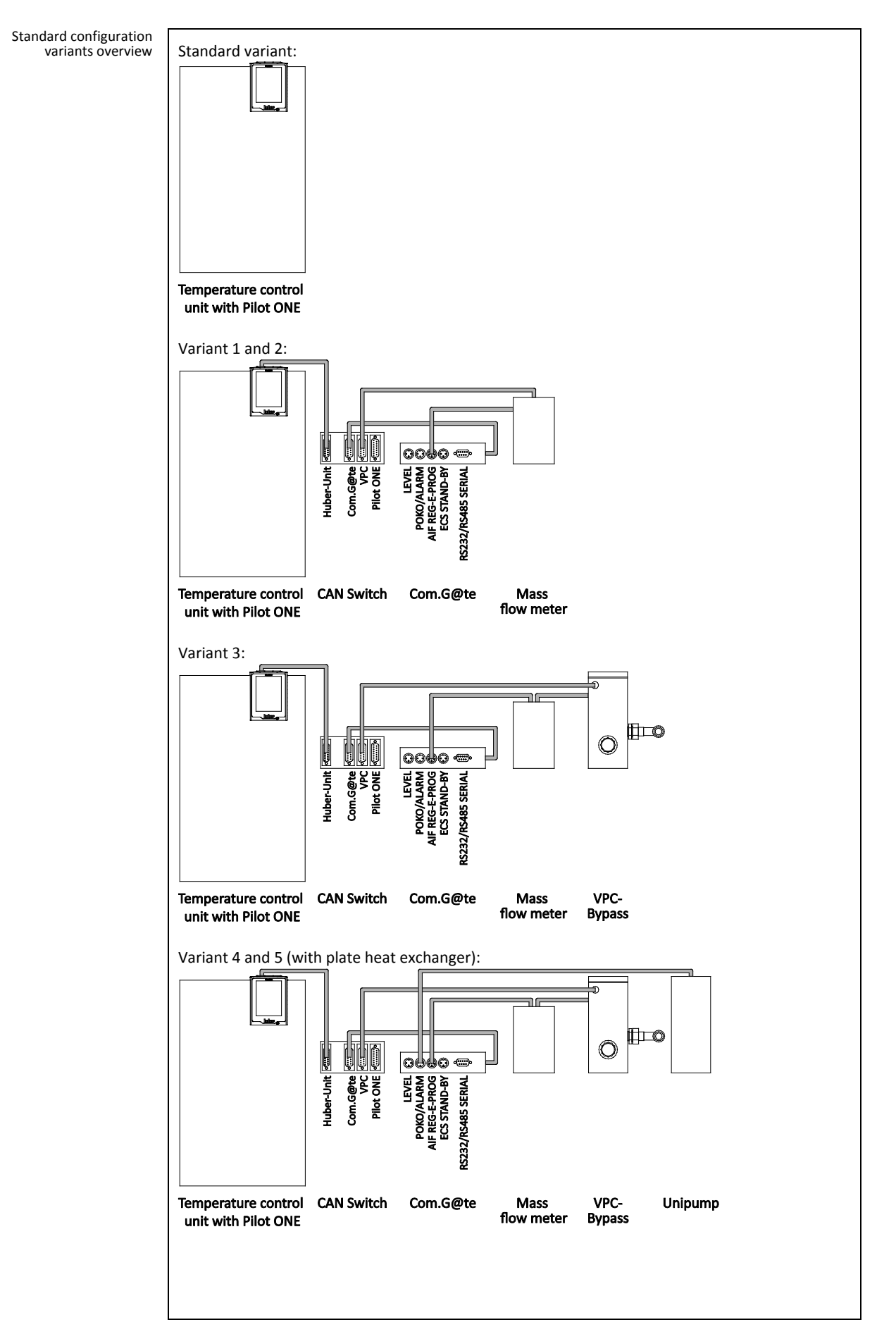

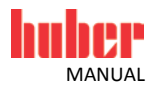

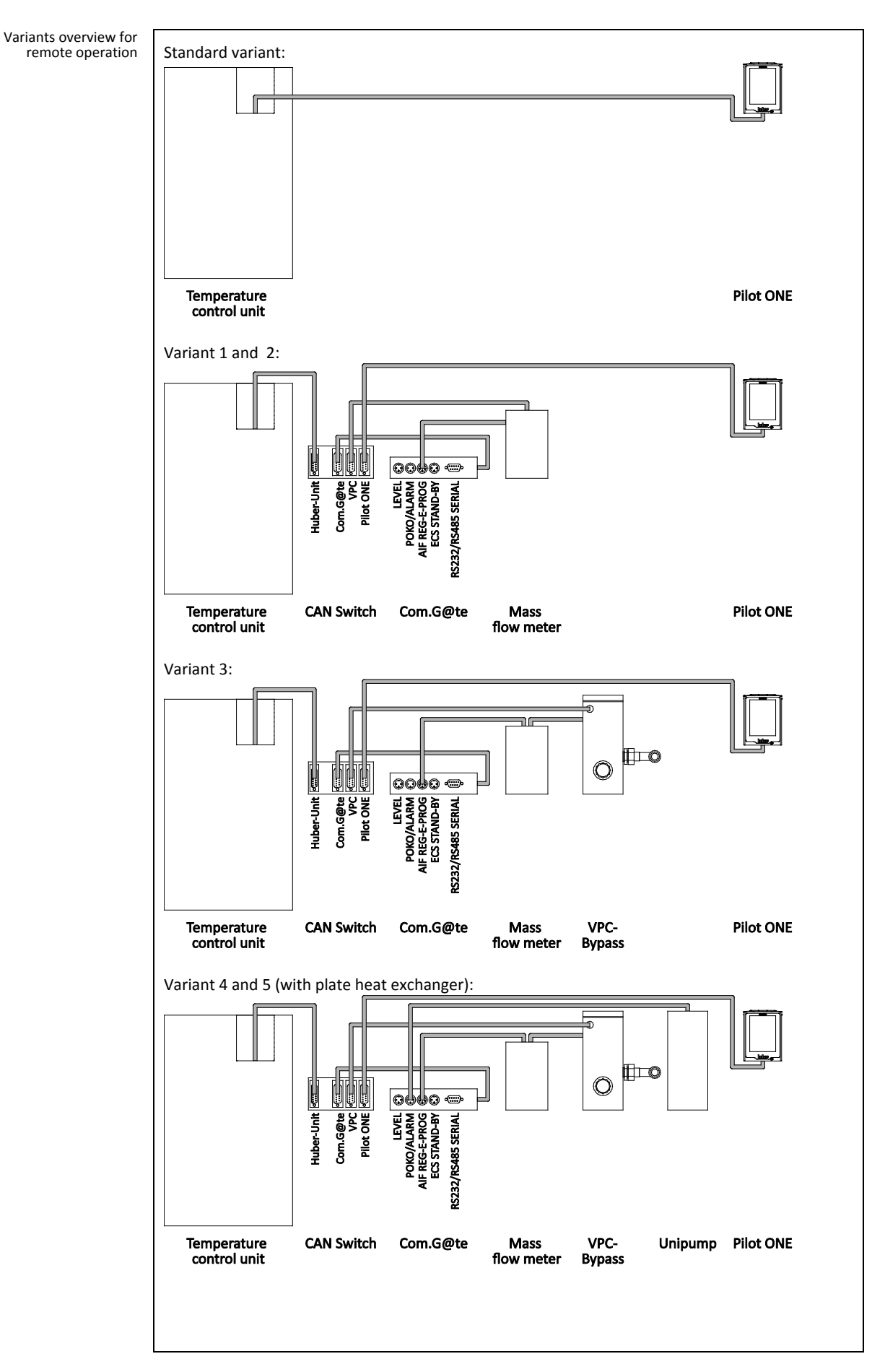

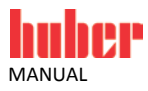

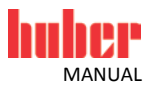

## **Table of contents**

#### V1.0.0en/30.03.16

| 1       | Application                                                               | 11 |
|---------|---------------------------------------------------------------------------|----|
| 2       | Standard configuration                                                    | 12 |
| 2.1     | Standard variant (flow rate control)                                      | 12 |
| 2.1.1   | Commissioning                                                             | 13 |
| 2.1.2   | Description of function                                                   | 13 |
| 2.1.3   | Setup mode                                                                | 13 |
| 2.1.3.1 | Speed control                                                             | 13 |
| 2.1.3.2 | Pressure control                                                          | 13 |
| 2.1.4   | Shutting down                                                             | 13 |
| 2.2     | Variant 1 (flow rate measurement)                                         | 14 |
| 2.2.1   | Commissioning                                                             | 15 |
| 2.2.1.1 | Installing the mass flow meter                                            | 15 |
| 2.2.1.2 | Connecting connections                                                    | 15 |
| 2.2.2   | Description of function                                                   | 16 |
| 2.2.3   | Setup mode                                                                | 16 |
| 2.2.3.1 | Mass flow meter                                                           | 16 |
| 2.2.4   | Shutting down                                                             | 17 |
| 2.2.4.1 | Disconnecting connections                                                 | 17 |
| 2.2.4.2 | Deinstalling the mass flow meter                                          | 17 |
| 2.3     | Variant 2 (flow rate control)                                             | 18 |
| 2.3.1   | Commissioning                                                             | 19 |
| 2.3.1.1 | Installing the mass flow meter                                            | 19 |
| 2.3.1.2 | Connecting connections                                                    | 19 |
| 2.3.2   | Satur mada                                                                | 20 |
| 2.3.3   | Mass flow meter                                                           | 20 |
| 2.3.3.1 | Shutting down                                                             | 20 |
| 2.3.4   | Disconnecting connections                                                 | 21 |
| 2342    | Deinstalling the mass flow meter                                          | 21 |
| 2.3.4.2 | Variant 3 (flow rate control)                                             | 22 |
| 2.4.1   | Commissioning                                                             | 23 |
| 2.4.1.1 | Installing VPC-Bypass and mass flow meter                                 | 23 |
| 2.4.1.2 | Connecting connections                                                    | 23 |
| 2.4.2   | Description of function                                                   | 24 |
| 2.4.3   | Setup mode                                                                | 24 |
| 2.4.3.1 | Mass flow meter                                                           | 24 |
| 2.4.3.2 | VPC-Bypass                                                                | 25 |
| 2.4.4   | Shutting down                                                             | 25 |
| 2.4.4.1 | Disconnecting connections                                                 | 25 |
| 2.4.4.2 | Deinstalling VPC-Bypass and mass flow meter                               | 25 |
| 2.5     | Variant 4 (flow rate control)                                             | 26 |
| 2.5.1   | Commissioning                                                             | 27 |
| 2.5.1.1 | Installing the VPC-Bypass, the pressure booster pump Unipump and the      | 77 |
| 2 5 1 2 | mass jiow meter                                                           | 27 |
| 2.5.1.2 | Connecting connections                                                    | 2/ |
| 2.5.2   | Satua mada                                                                | 20 |
| 2.3.3   | Mass flow meter                                                           | 20 |
| 2.5.3.1 | VPC-Bynass                                                                | 20 |
| 2533    | Pressure hooster numn Uninumn                                             | 29 |
| 2.5.4   | Shutting down                                                             | 29 |
| 2.5.4.1 | Disconnecting connections                                                 | 29 |
| 2.5.4.2 | Deinstalling the VPC-Bypass, the pressure booster pump Unipump and th     | e  |
|         | mass flow meter                                                           | 29 |
| 2.6     | Variant 5 (flow rate control)                                             | 30 |
| 2.6.1   | Commissioning                                                             | 31 |
| 2.6.1.1 | Installing the plate heat exchanger, the VPC-Bypass, the pressure booster | r  |
|         | pump Unipump and the mass flow meter                                      | 31 |
| 2.6.1.2 | Connecting connections                                                    | 31 |
| 2.6.2   | Description of function                                                   | 32 |
| 2.6.3   | Setup mode                                                                | 32 |
| 2.6.3.1 | Mass flow meter                                                           | 32 |
| 2.6.3.2 | vrc-Bypass                                                                | 33 |

| 2.6.3.3                                                                                                    | Pressure booster pump Unipump                                                                                                    | 33                                                                                                    |
|----------------------------------------------------------------------------------------------------|----------------------------------------------------------------------------------------------------|----------------------------------------------------------------------------------------------------|
| 2.6.4                                                                                                    | Shutting down                                                                                                    | . 33                                                                                                    |
| 2.6.4.1                                                                                                    | Disconnecting connections                                                                                                    | 33                                                                                                    |
| 2.6.4.2                                                                                                    | Deinstalling the plate neat exchanger, the VPC-Bypass, the pressure                                                                                                    | 22                                                                                                    |
|                                                                                                    | booster pump ompump and the mass flow meter                                                                                                    |                                                                                                    |
| 3                                                                                                    | Configuration: Remote operation                                                                                                    | 34                                                                                                    |
|                                                                                                    |                                                                                                    |                                                                                                    |
| 3.1                                                                                                    | Standard variant (flow rate control)                                                                                                    | .34                                                                                                    |
| 5.1.1<br>2 1 2                                                                                                    | Commissioning                                                                                                    | 25                                                                                                    |
| 3.1.2                                                                                                    | Setun mode                                                                                                    | 35                                                                                                    |
| 3.1.3.1                                                                                                    | Speed control                                                                                                    | 35                                                                                                    |
| 3.1.3.2                                                                                                    | Pressure control                                                                                                    | 35                                                                                                    |
| 3.1.4                                                                                                    | Shutting down                                                                                                    | 35                                                                                                    |
| 3.2                                                                                                    | Variant 1 (flow rate measurement)                                                                                                    | .36                                                                                                    |
| 3.2.1                                                                                                    | Commissioning                                                                                                    | . 37                                                                                                    |
| 3.2.1.1                                                                                                    | Installing the mass flow meter                                                                                                    | 37                                                                                                    |
| 3.2.1.2                                                                                                    | Connecting connections                                                                                                    | 37                                                                                                    |
| 3.2.2                                                                                                    | Description of function                                                                                                    | . 38                                                                                                    |
| 3.2.3                                                                                                    | Setup mode                                                                                                    | . 38                                                                                                    |
| 3.2.3.1<br>2 <b>2</b> 1                                                                                                    | NUUSS JIOW MELET                                                                                                    | 20                                                                                                    |
| 3.2.4                                                                                                    | Disconnecting connections                                                                                                    | 29                                                                                                    |
| 3.2.4.2                                                                                                    | Deinstalling the mass flow meter                                                                                                    | 39                                                                                                    |
| 3.3                                                                                                    | Variant 2 (flow rate control)                                                                                                    | .40                                                                                                    |
| 3.3.1                                                                                                    | Commissioning                                                                                                    | 41                                                                                                    |
| 3.3.1.1                                                                                                    | Installing the mass flow meter                                                                                                    | 41                                                                                                    |
| 3.3.1.2                                                                                                    | Connecting connections                                                                                                    | 41                                                                                                    |
| 3.3.2                                                                                                    | Description of function                                                                                                    | . 42                                                                                                    |
| 3.3.3                                                                                                    | Setup mode                                                                                                    | . 42                                                                                                    |
| 3.3.3.1                                                                                                    | Mass flow meter                                                                                                    | 42                                                                                                    |
| 3.3.4                                                                                                    | Snutting down                                                                                                    | . 43                                                                                                    |
| 2212                                                                                                    | Disconnecting connections<br>Deinstalling the mass flow meter                                                                                                    | 43<br>12                                                                                                    |
| 3.3.4.2                                                                                                    | Variant 3 (flow rate control)                                                                                                    | 45                                                                                                    |
|                                                                                                    |                                                                                                    |                                                                                                    |
| 3.4.1                                                                                                    | Commissioning                                                                                                    | 45                                                                                                    |
| 3.4.1<br><i>3.4.1.1</i>                                                                                                    | Commissioning<br>Installing VPC-Bypass and mass flow meter                                                                                                    | 45<br>45                                                                                                    |
| 3.4.1<br>3.4.1.1<br>3.4.1.2                                                                                                    | Commissioning<br>Installing VPC-Bypass and mass flow meter<br>Connecting connections                                                                                                    | 45<br>45<br>45                                                                                                    |
| 3.4.1<br>3.4.1.1<br>3.4.1.2<br>3.4.2                                                                                                    | Commissioning<br>Installing VPC-Bypass and mass flow meter<br>Connecting connections<br>Description of function                                                                                                    | 45<br>45<br>45<br>45<br>46                                                                                                    |
| 3.4.1<br>3.4.1.1<br>3.4.1.2<br>3.4.2<br>3.4.3                                                                                                    | Commissioning<br>Installing VPC-Bypass and mass flow meter<br>Connecting connections<br>Description of function<br>Setup mode                                                                                                    | 45<br>45<br>45<br>46<br>46                                                                                                    |
| 3.4.1<br>3.4.1.1<br>3.4.1.2<br>3.4.2<br>3.4.3<br>3.4.3.1                                                                                                    | Commissioning<br>Installing VPC-Bypass and mass flow meter<br>Connecting connections<br>Description of function<br>Setup mode<br>Mass flow meter                                                                                                    | 45<br>45<br>45<br>46<br>46<br>46                                                                                                    |
| 3.4.1<br>3.4.1.1<br>3.4.1.2<br>3.4.2<br>3.4.3<br>3.4.3.1<br>3.4.3.2                                                                                                    | Commissioning<br>Installing VPC-Bypass and mass flow meter<br>Connecting connections<br>Description of function<br>Setup mode<br>Mass flow meter<br>VPC-Bypass<br>Shutting down                                                                                                    | 45<br>45<br>46<br>46<br>46<br>46<br>47                                                                                                    |
| 3.4.1<br>3.4.1.1<br>3.4.1.2<br>3.4.2<br>3.4.3<br>3.4.3.1<br>3.4.3.2<br>3.4.4<br>3.4.4                                                                                                    | Commissioning<br>Installing VPC-Bypass and mass flow meter<br>Connecting connections<br>Description of function<br>Setup mode<br>Mass flow meter<br>VPC-Bypass<br>Shutting down<br>Disconnecting connections                                                                                                    | 45<br>45<br>46<br>46<br>46<br>47<br>47                                                                                                    |
| 3.4.1<br>3.4.1.1<br>3.4.2<br>3.4.2<br>3.4.3<br>3.4.3.1<br>3.4.3.2<br>3.4.4<br>3.4.4.1<br>3.4.4.2                                                                                                    | Commissioning<br>Installing VPC-Bypass and mass flow meter<br>Connecting connections.<br>Description of function<br>Setup mode<br>Mass flow meter<br>VPC-Bypass<br>Shutting down<br>Disconnecting connections<br>Deinstalling VPC-Bypass and mass flow meter                                                                                                    | 45<br>45<br>46<br>46<br>46<br>47<br>47<br>47                                                                                                    |
| 3.4.1<br>3.4.1.1<br>3.4.2<br>3.4.2<br>3.4.3<br>3.4.3.1<br>3.4.3.2<br>3.4.4<br>3.4.4.1<br>3.4.4.2<br><b>3.5</b>                                                                                                    | Commissioning<br>Installing VPC-Bypass and mass flow meter<br>Connecting connections.<br>Description of function<br>Setup mode<br>Mass flow meter<br>VPC-Bypass<br>Shutting down<br>Disconnecting connections<br>Deinstalling VPC-Bypass and mass flow meter.<br>Variant 4 (flow rate control)                                                                                                    | 45<br>45<br>46<br>46<br>46<br>47<br>47<br>47<br>47<br>47                                                                                                    |
| 3.4.1<br>3.4.1.1<br>3.4.2<br>3.4.2<br>3.4.3<br>3.4.3.1<br>3.4.3.2<br>3.4.4<br>3.4.4.1<br>3.4.4.2<br><b>3.5</b><br>3.5.1                                                                                                    | Commissioning<br>Installing VPC-Bypass and mass flow meter<br>Connecting connections.<br>Description of function<br>Setup mode<br>Mass flow meter<br>VPC-Bypass<br>Shutting down<br>Disconnecting connections<br>Deinstalling VPC-Bypass and mass flow meter.<br>Variant 4 (flow rate control)<br>Commissioning                                                                                                    | 45<br>45<br>46<br>46<br>46<br>47<br>47<br>47<br>47<br>47<br>47<br>47                                                                                                    |
| 3.4.1<br>3.4.1.1<br>3.4.2<br>3.4.2<br>3.4.3<br>3.4.3.1<br>3.4.3.2<br>3.4.4<br>3.4.4.1<br>3.4.4.2<br><b>3.5</b><br>3.5.1<br>3.5.1.1                                                                                                    | Commissioning<br>Installing VPC-Bypass and mass flow meter<br>Connecting connections<br>Description of function<br>Setup mode<br>Mass flow meter<br>VPC-Bypass<br>Shutting down<br>Disconnecting connections<br>Deinstalling VPC-Bypass and mass flow meter<br>Variant 4 (flow rate control)<br>Commissioning<br>Installing the VPC-Bypass, the pressure booster pump Unipump and the                                                                                                    | 45<br>45<br>46<br>46<br>46<br>47<br>47<br>47<br>47<br>47<br>47                                                                                                    |
| 3.4.1<br>3.4.1.1<br>3.4.2<br>3.4.2<br>3.4.3<br>3.4.3.1<br>3.4.3.2<br>3.4.4<br>3.4.4.1<br>3.4.4.2<br><b>3.5</b><br>3.5.1<br>3.5.1.1                                                                                                    | Commissioning<br>Installing VPC-Bypass and mass flow meter<br>Connecting connections.<br>Description of function<br>Setup mode<br>Mass flow meter<br>VPC-Bypass<br>Shutting down<br>Disconnecting connections<br>Deinstalling VPC-Bypass and mass flow meter.<br>Variant 4 (flow rate control)<br>Commissioning<br>Installing the VPC-Bypass, the pressure booster pump Unipump and the<br>mass flow meter.                                                                                                    | 45<br>45<br>46<br>46<br>47<br>47<br>47<br>47<br>47<br>47<br>47<br>47<br>49                                                                                                    |
| 3.4.1<br>3.4.1.1<br>3.4.1.2<br>3.4.2<br>3.4.3<br>3.4.3.1<br>3.4.3.2<br>3.4.4<br>3.4.4.1<br>3.4.4.2<br><b>3.5</b><br>3.5.1<br>3.5.1.1<br>3.5.1.2                                                                                                    | Commissioning<br>Installing VPC-Bypass and mass flow meter<br>Connecting connections<br>Description of function<br>Setup mode<br>Mass flow meter<br>VPC-Bypass<br>Shutting down<br>Disconnecting connections<br>Deinstalling VPC-Bypass and mass flow meter<br>Variant 4 (flow rate control)<br>Commissioning<br>Installing the VPC-Bypass, the pressure booster pump Unipump and the<br>mass flow meter<br>Connecting connections                                                                                                    | 45<br>45<br>46<br>46<br>46<br>47<br>47<br>47<br>47<br>47<br>47<br>47<br>47<br>47<br>47<br>49<br>49                                                                                                    |
| 3.4.1<br>3.4.1.1<br>3.4.1.2<br>3.4.2<br>3.4.3<br>3.4.3.1<br>3.4.3.2<br>3.4.4<br>3.4.4.1<br>3.4.4.2<br><b>3.5</b><br>3.5.1<br>3.5.1.1<br>3.5.1.2<br>3.5.2                                                                                                    | Commissioning.<br>Installing VPC-Bypass and mass flow meter.<br>Connecting connections.<br>Description of function<br>Setup mode.<br>Mass flow meter.<br>VPC-Bypass.<br>Shutting down.<br>Disconnecting connections.<br>Deinstalling VPC-Bypass and mass flow meter.<br>Variant 4 (flow rate control).<br>Commissioning.<br>Installing the VPC-Bypass, the pressure booster pump Unipump and the<br>mass flow meter.<br>Connecting connections.<br>Description of function.<br>Context of function.<br>Connecting connections.                                                                                                    | . 45<br>. 45<br>. 46<br>. 46<br>. 46<br>. 47<br>. 47<br>. 47<br>. 47<br>. 47<br>. 49<br>. 49<br>. 50                                                                                                    |
| 3.4.1<br>3.4.1.1<br>3.4.1.2<br>3.4.2<br>3.4.3<br>3.4.3.1<br>3.4.3.2<br>3.4.4<br>3.4.4.1<br>3.4.4.2<br><b>3.5</b><br>3.5.1<br>3.5.1.1<br>3.5.1.2<br>3.5.2<br>3.5.3<br>2.5.2                                                                                                    | Commissioning<br>Installing VPC-Bypass and mass flow meter<br>Connecting connections<br>Description of function<br>Setup mode<br>Mass flow meter<br>VPC-Bypass<br>Shutting down<br>Disconnecting connections<br>Deinstalling VPC-Bypass and mass flow meter<br>Variant 4 (flow rate control)<br>Commissioning<br>Installing the VPC-Bypass, the pressure booster pump Unipump and the<br>mass flow meter<br>Connecting connections<br>Description of function<br>Setup mode<br>Marse flow mater                                                                                                    | . 45<br>45<br>46<br>46<br>46<br>46<br>47<br>47<br>47<br>47<br>47<br>47<br>47<br>49<br>49<br>50<br>50                                                                                                    |
| 3.4.1<br>3.4.1.1<br>3.4.1.2<br>3.4.2<br>3.4.3<br>3.4.3.1<br>3.4.3.2<br>3.4.4<br>3.4.4.1<br>3.4.4.2<br><b>3.5</b><br>3.5.1<br>3.5.1.1<br>3.5.1.2<br>3.5.2<br>3.5.3<br>3.5.3.1<br>3.5.3.1<br>3.5.3.2                                                                                                    | Commissioning<br>Installing VPC-Bypass and mass flow meter<br>Connecting connections<br>Description of function<br>Setup mode<br>Mass flow meter<br>VPC-Bypass<br>Shutting down<br>Disconnecting connections<br>Deinstalling VPC-Bypass and mass flow meter<br>Variant 4 (flow rate control)<br>Commissioning<br>Installing the VPC-Bypass, the pressure booster pump Unipump and the<br>mass flow meter<br>Connecting connections<br>Description of function<br>Setup mode<br>Mass flow meter<br>Vare connections<br>Description of function<br>Setup mode<br>Mass flow meter<br>Vare connections<br>Description of function                                                                                                    | . 45<br>. 45<br>. 46<br>. 46<br>. 46<br>. 47<br>. 47<br>. 47<br>. 47<br>. 47<br>. 47<br>. 49<br>. 50<br>. 50<br>. 50                                                                                     |
| 3.4.1<br>3.4.1.1<br>3.4.1.2<br>3.4.2<br>3.4.3<br>3.4.3.1<br>3.4.3.2<br>3.4.4<br>3.4.4.1<br>3.4.4.2<br><b>3.5</b><br>3.5.1<br>3.5.1.1<br>3.5.1.2<br>3.5.2<br>3.5.3<br>3.5.3.1<br>3.5.3.2<br>3.5.3.3                                                                                                    | Commissioning<br>Installing VPC-Bypass and mass flow meter<br>Connecting connections<br>Description of function<br>Setup mode<br>Mass flow meter<br>VPC-Bypass<br>Shutting down<br>Disconnecting connections<br>Deinstalling VPC-Bypass and mass flow meter<br>Variant 4 (flow rate control)<br>Commissioning<br>Installing the VPC-Bypass, the pressure booster pump Unipump and the<br>mass flow meter<br>Connecting connections<br>Description of function<br>Setup mode<br>Mass flow meter<br>VPC-Bypass<br>Pressure booster pump Unipump                                                                                                    | 45<br>45<br>46<br>46<br>46<br>47<br>47<br>47<br>47<br>47<br>47<br>47<br>47<br>47<br>47<br>50<br>50<br>50<br>50<br>51<br>51                                                                               |
| 3.4.1<br>3.4.1.1<br>3.4.1.2<br>3.4.2<br>3.4.3<br>3.4.3.1<br>3.4.3.2<br>3.4.4<br>3.4.4.1<br>3.4.4.2<br><b>3.5</b><br>3.5.1<br>3.5.1.1<br>3.5.1.2<br>3.5.2<br>3.5.3<br>3.5.3.1<br>3.5.3.2<br>3.5.3.3<br>3.5.4                                                                                                 | Commissioning<br>Installing VPC-Bypass and mass flow meter<br>Connecting connections.<br>Description of function<br>Setup mode<br>Mass flow meter<br>VPC-Bypass<br>Shutting down<br>Disconnecting connections<br>Deinstalling VPC-Bypass and mass flow meter.<br>Variant 4 (flow rate control)<br>Commissioning<br>Installing the VPC-Bypass, the pressure booster pump Unipump and the<br>mass flow meter<br>Connecting connections.<br>Description of function<br>Setup mode<br>Mass flow meter<br>VPC-Bypass<br>Pressure booster pump Unipump<br>Shutting down                                                                                                    | 45<br>45<br>46<br>46<br>46<br>47<br>47<br>47<br>47<br>47<br>47<br>47<br>47<br>47<br>47<br>50<br>50<br>50<br>50<br>51<br>51                                                                               |
| 3.4.1<br>3.4.1.1<br>3.4.1.2<br>3.4.2<br>3.4.3<br>3.4.3.1<br>3.4.3.2<br>3.4.4<br>3.4.4.1<br>3.4.4.2<br><b>3.5</b><br>3.5.1<br>3.5.1.1<br>3.5.1.2<br>3.5.2<br>3.5.3<br>3.5.3.1<br>3.5.3.2<br>3.5.3.3<br>3.5.4<br>3.5.4.1                                                                                      | Commissioning<br>Installing VPC-Bypass and mass flow meter<br>Connecting connections.<br>Description of function<br>Setup mode<br>Mass flow meter<br>VPC-Bypass<br>Shutting down<br>Disconnecting connections<br>Deinstalling VPC-Bypass and mass flow meter.<br>Variant 4 (flow rate control)<br>Commissioning<br>Installing the VPC-Bypass, the pressure booster pump Unipump and the<br>mass flow meter<br>Connecting connections.<br>Description of function<br>Setup mode<br>Mass flow meter<br>VPC-Bypass<br>Pressure booster pump Unipump<br>Shutting down<br>Disconnecting connections.                                                                                                    | 45<br>45<br>46<br>46<br>46<br>47<br>47<br>47<br>47<br>47<br>47<br>47<br>47<br>47<br>47<br>50<br>50<br>50<br>50<br>50<br>51<br>51<br>51                                                                   |
| 3.4.1<br>3.4.1.1<br>3.4.2<br>3.4.2<br>3.4.3<br>3.4.3.1<br>3.4.3.2<br>3.4.4<br>3.4.4.1<br>3.4.4.2<br><b>3.5</b><br>3.5.1<br>3.5.1.1<br>3.5.1.2<br>3.5.2<br>3.5.3<br>3.5.3.1<br>3.5.3.2<br>3.5.3.3<br>3.5.4<br>3.5.4.1<br>3.5.4.2                                                                             | Commissioning<br>Installing VPC-Bypass and mass flow meter<br>Connecting connections.<br>Description of function<br>Setup mode<br>Mass flow meter<br>VPC-Bypass<br>Shutting down<br>Disconnecting connections<br>Deinstalling VPC-Bypass and mass flow meter<br>Variant 4 (flow rate control)<br>Commissioning<br>Installing the VPC-Bypass, the pressure booster pump Unipump and the<br>mass flow meter<br>Connecting connections.<br>Description of function<br>Setup mode<br>Mass flow meter<br>VPC-Bypass<br>Pressure booster pump Unipump<br>Shutting down<br>Disconnecting connections<br>Description of function<br>Setup mode<br>Mass flow meter<br>VPC-Bypass<br>Pressure booster pump Unipump<br>Shutting down<br>Disconnecting connections<br>Deinstalling the VPC-Bypass, the pressure booster pump Unipump and the                                                                                                    | 45<br>45<br>46<br>46<br>46<br>47<br>47<br>47<br>47<br>47<br>47<br>47<br>47<br>47<br>47<br>50<br>50<br>50<br>50<br>50<br>51<br>51<br>51<br>51<br>10                                                       |
| 3.4.1<br>3.4.1.1<br>3.4.2<br>3.4.2<br>3.4.3<br>3.4.3.1<br>3.4.3.2<br>3.4.4<br>3.4.4.1<br>3.4.4.2<br><b>3.5</b><br>3.5.1<br>3.5.1.1<br>3.5.1.2<br>3.5.2<br>3.5.3<br>3.5.3.1<br>3.5.3.2<br>3.5.3.3<br>3.5.4<br>3.5.4.1<br>3.5.4.2                                                                             | Commissioning.<br>Installing VPC-Bypass and mass flow meter.<br>Connecting connections.<br>Description of function<br>Setup mode.<br>Mass flow meter.<br>VPC-Bypass.<br>Shutting down<br>Disconnecting connections<br>Deinstalling VPC-Bypass and mass flow meter.<br>Variant 4 (flow rate control)<br>Commissioning.<br>Installing the VPC-Bypass, the pressure booster pump Unipump and the<br>mass flow meter.<br>Connecting connections.<br>Description of function<br>Setup mode.<br>Mass flow meter.<br>VPC-Bypass.<br>Pressure booster pump Unipump<br>Shutting down.<br>Disconnecting connections.<br>Deinstalling the VPC-Bypass, the pressure booster pump Unipump and the<br>Mass flow meter.<br>VPC-Bypass.<br>Pressure booster pump Unipump.<br>Shutting down.<br>Disconnecting connections.<br>Deinstalling the VPC-Bypass, the pressure booster pump Unipump and the<br>Mass flow meter.<br>VPC-Bypass.<br>Pressure booster pump Unipump.<br>Shutting down.<br>Disconnecting connections.<br>Deinstalling the VPC-Bypass, the pressure booster pump Unipump and the<br>mass flow meter.                                                                                                    | 45<br>45<br>46<br>46<br>46<br>47<br>47<br>47<br>47<br>47<br>47<br>47<br>47<br>47<br>47<br>50<br>50<br>50<br>50<br>51<br>51<br>51<br>51<br>12<br>51                                                       |
| 3.4.1<br>3.4.1.1<br>3.4.1.2<br>3.4.2<br>3.4.3<br>3.4.3.1<br>3.4.3.2<br>3.4.4<br>3.4.4.1<br>3.4.4.2<br><b>3.5</b><br>3.5.1<br>3.5.1.1<br>3.5.1.2<br>3.5.2<br>3.5.3<br>3.5.3.1<br>3.5.3.2<br>3.5.3.3<br>3.5.4<br>3.5.4.1<br>3.5.4.2<br><b>3.6</b>                                                             | Commissioning.<br>Installing VPC-Bypass and mass flow meter.<br>Connecting connections.<br>Description of function<br>Setup mode.<br>Mass flow meter.<br>VPC-Bypass.<br>Shutting down<br>Disconnecting connections.<br>Deinstalling VPC-Bypass and mass flow meter.<br>Variant 4 (flow rate control)<br>Commissioning.<br>Installing the VPC-Bypass, the pressure booster pump Unipump and the<br>mass flow meter.<br>Connecting connections.<br>Description of function.<br>Setup mode.<br>Mass flow meter.<br>VPC-Bypass.<br>Pressure booster pump Unipump.<br>Shutting down.<br>Disconnecting connections.<br>Deinstalling the VPC-Bypass, the pressure booster pump Unipump and the<br>mass flow meter.<br>VPC-Bypass.<br>Pressure booster pump Unipump.<br>Shutting down.<br>Disconnecting connections.<br>Deinstalling the VPC-Bypass, the pressure booster pump Unipump and the<br>Mass flow meter.<br>VPC-Bypass.<br>Pressure booster pump Unipump.<br>Shutting down.<br>Disconnecting connections.<br>Deinstalling the VPC-Bypass, the pressure booster pump Unipump and the<br>mass flow meter.<br>Variant 5 (flow rate control).                                                                                                    | 45<br>45<br>46<br>46<br>46<br>47<br>47<br>47<br>47<br>47<br>47<br>47<br>47<br>47<br>47<br>47<br>50<br>50<br>50<br>51<br>51<br>51<br>51<br>51<br>2<br>51<br>2<br>51                                       |
| 3.4.1<br>3.4.1.1<br>3.4.1.2<br>3.4.2<br>3.4.3<br>3.4.3.1<br>3.4.3.2<br>3.4.4<br>3.4.4.1<br>3.4.4.2<br><b>3.5</b><br>3.5.1<br>3.5.1.2<br>3.5.2<br>3.5.3<br>3.5.3.1<br>3.5.3.2<br>3.5.3.3<br>3.5.4.1<br>3.5.4.2<br><b>3.6</b><br>3.6.1<br>2.6.1                                                               | Commissioning<br>Installing VPC-Bypass and mass flow meter<br>Connecting connections<br>Description of function<br>Setup mode<br>Mass flow meter<br>VPC-Bypass<br>Shutting down<br>Disconnecting connections<br>Deinstalling VPC-Bypass and mass flow meter<br>Variant 4 (flow rate control)<br>Commissioning<br>Installing the VPC-Bypass, the pressure booster pump Unipump and the<br>mass flow meter<br>Connecting connections<br>Description of function<br>Setup mode<br>Mass flow meter<br>VPC-Bypass<br>Pressure booster pump Unipump<br>Shutting down<br>Disconnecting connections<br>Deinstalling the VPC-Bypass, the pressure booster pump Unipump and the<br>mass flow meter<br>VPC-Bypass<br>Pressure booster pump Unipump<br>Shutting down<br>Disconnecting connections<br>Deinstalling the VPC-Bypass, the pressure booster pump Unipump and the<br>mass flow meter<br>Variant 5 (flow rate control)                                                                                                    | 45<br>45<br>46<br>46<br>46<br>47<br>47<br>47<br>47<br>47<br>47<br>47<br>47<br>47<br>47<br>47<br>47<br>50<br>50<br>50<br>50<br>51<br>51<br>51<br>51<br>51<br>51<br>51<br>51<br>51<br>51<br>51<br>51<br>53 |
| 3.4.1<br>3.4.1.1<br>3.4.1.2<br>3.4.2<br>3.4.3<br>3.4.3.1<br>3.4.3.2<br>3.4.4<br>3.4.4.1<br>3.4.4.2<br><b>3.5</b><br>3.5.1<br>3.5.1.2<br>3.5.2<br>3.5.3<br>3.5.3.1<br>3.5.3.2<br>3.5.3.1<br>3.5.4.1<br>3.5.4.2<br><b>3.6</b><br>3.6.1<br>3.6.1.1                                                             | Commissioning                                                                                                    | 45<br>45<br>46<br>46<br>46<br>47<br>47<br>47<br>47<br>47<br>47<br>47<br>47<br>47<br>47<br>47<br>47<br>47                                                                                                 |
| 3.4.1<br>3.4.1.1<br>3.4.1.2<br>3.4.2<br>3.4.3<br>3.4.3.1<br>3.4.3.2<br>3.4.4<br>3.4.4.1<br>3.4.4.2<br><b>3.5</b><br>3.5.1<br>3.5.1.2<br>3.5.1<br>3.5.1.2<br>3.5.3<br>3.5.3.1<br>3.5.3.2<br>3.5.3.1<br>3.5.4.2<br><b>3.6</b><br>3.6.1<br>3.6.1.1<br>3.6.1.2                                                  | Commissioning                                                                                                    | 45<br>45<br>46<br>46<br>46<br>47<br>47<br>47<br>47<br>47<br>47<br>47<br>47<br>47<br>47<br>47<br>50<br>50<br>50<br>51<br>51<br>51<br>51<br>51<br>51<br>51<br>51<br>51<br>51<br>51<br>53<br>53             |
| 3.4.1<br>3.4.1.1<br>3.4.1.2<br>3.4.2<br>3.4.3<br>3.4.3.1<br>3.4.3.2<br>3.4.4<br>3.4.4.1<br>3.4.4.2<br><b>3.5</b><br>3.5.1<br>3.5.1.2<br>3.5.3<br>3.5.3.1<br>3.5.3.2<br>3.5.3.3<br>3.5.4.1<br>3.5.4.2<br><b>3.6</b><br>3.6.1<br>3.6.1.2<br>3.6.2                                                             | Commissioning                                                                                                    | 45<br>45<br>46<br>46<br>46<br>47<br>47<br>47<br>47<br>47<br>47<br>47<br>47<br>47<br>47<br>47<br>47<br>50<br>50<br>50<br>51<br>51<br>51<br>51<br>51<br>51<br>53<br>53<br>53                               |
| 3.4.1<br>3.4.1.1<br>3.4.1.2<br>3.4.2<br>3.4.3<br>3.4.3.1<br>3.4.3.2<br>3.4.4<br>3.4.4.1<br>3.4.4.2<br><b>3.5</b><br>3.5.1<br>3.5.1.2<br>3.5.1<br>3.5.1.2<br>3.5.3<br>3.5.3.1<br>3.5.3.2<br>3.5.3.3<br>3.5.4<br>3.5.4.1<br>3.5.4.2<br><b>3.6</b><br>3.6.1<br>3.6.1.1<br>3.6.1.2<br>3.6.2<br>3.6.3            | Commissioning<br>Installing VPC-Bypass and mass flow meter<br>Connecting connections<br>Description of function<br>Setup mode<br>Mass flow meter<br>VPC-Bypass<br>Shutting down<br>Disconnecting connections<br>Deinstalling VPC-Bypass and mass flow meter<br>Variant 4 (flow rate control)<br>Commissioning<br>Installing the VPC-Bypass, the pressure booster pump Unipump and the<br>mass flow meter<br>Connecting connections.<br>Description of function<br>Setup mode<br>Mass flow meter<br>VPC-Bypass<br>Pressure booster pump Unipump<br>Shutting down.<br>Disconnecting connections<br>Deinstalling the VPC-Bypass, the pressure booster pump Unipump and the<br>mass flow meter<br>VPC-Bypass<br>Pressure booster pump Unipump<br>Shutting down.<br>Disconnecting connections<br>Deinstalling the VPC-Bypass, the pressure booster pump Unipump and th<br>mass flow meter<br>Variant 5 (flow rate control)<br>Commissioning<br>Installing the plate heat exchanger, the VPC-Bypass, the pressure booster<br>pump Unipump and the mass flow meter<br>Connecting connections<br>Description of function<br>Description of function<br>Setup mode                                                                                                    | 45<br>45<br>46<br>46<br>46<br>47<br>47<br>47<br>47<br>47<br>47<br>47<br>47<br>47<br>47<br>47<br>47<br>50<br>50<br>50<br>51<br>51<br>51<br>51<br>51<br>53<br>53<br>53<br>54<br>54                         |
| 3.4.1<br>3.4.1.1<br>3.4.1.2<br>3.4.2<br>3.4.3<br>3.4.3.1<br>3.4.3.2<br>3.4.4<br>3.4.4.1<br>3.4.4.2<br><b>3.5</b><br>3.5.1<br>3.5.1.2<br>3.5.1<br>3.5.1.2<br>3.5.3<br>3.5.3.1<br>3.5.3.2<br>3.5.3.3<br>3.5.4<br>3.5.4.1<br>3.5.4.2<br><b>3.6</b><br>3.6.1<br>3.6.1.1<br>3.6.1.2<br>3.6.2<br>3.6.3<br>3.6.3.1 | Commissioning<br>Installing VPC-Bypass and mass flow meter<br>Connecting connections<br>Description of function<br>Setup mode<br>Mass flow meter<br>VPC-Bypass<br>Shutting down<br>Disconnecting connections<br>Deinstalling VPC-Bypass and mass flow meter<br>Variant 4 (flow rate control)<br>Commissioning<br>Installing the VPC-Bypass, the pressure booster pump Unipump and the<br>mass flow meter<br>Connecting connections<br>Description of function<br>Setup mode<br>Mass flow meter<br>VPC-Bypass<br>Pressure booster pump Unipump<br>Shutting down<br>Disconnecting connections<br>Deinstalling the VPC-Bypass, the pressure booster pump Unipump and the<br>mass flow meter<br>VPC-Bypass<br>Pressure booster pump Unipump<br>Shutting down<br>Disconnecting connections<br>Deinstalling the VPC-Bypass, the pressure booster pump Unipump and th<br>mass flow meter<br>Variant 5 (flow rate control)<br>Commissioning<br>Installing the plate heat exchanger, the VPC-Bypass, the pressure booster<br>pump Unipump and the mass flow meter<br>Connecting connections<br>Description of function<br>Setup mode<br>Mass flow meter                                                                                                    | 45<br>45<br>46<br>46<br>46<br>47<br>47<br>47<br>47<br>47<br>47<br>47<br>47<br>47<br>47<br>47<br>47<br>50<br>50<br>50<br>51<br>51<br>51<br>51<br>51<br>53<br>53<br>54<br>54<br>54<br>54                   |
| 3.4.1<br>3.4.1.1<br>3.4.1.2<br>3.4.2<br>3.4.3<br>3.4.3.1<br>3.4.3.2<br>3.4.4<br>3.4.4.1<br>3.4.4.2<br>3.5<br>3.5.1<br>3.5.1.1<br>3.5.1.2<br>3.5.3<br>3.5.3<br>3.5.3.1<br>3.5.4.1<br>3.5.4.2<br>3.6<br>3.6.1<br>3.6.1.1<br>3.6.1.2<br>3.6.3<br>3.6.3.1<br>3.6.3.2                                            | Commissioning<br>Installing VPC-Bypass and mass flow meter<br>Connecting connections.<br>Description of function<br>Setup mode<br>Mass flow meter<br>VPC-Bypass<br>Shutting down<br>Disconnecting connections<br>Deinstalling VPC-Bypass and mass flow meter<br>Variant 4 (flow rate control)<br>Commissioning<br>Installing the VPC-Bypass, the pressure booster pump Unipump and the<br>mass flow meter<br>Connecting connections.<br>Description of function<br>Setup mode<br>Mass flow meter<br>VPC-Bypass<br>Pressure booster pump Unipump<br>Shutting down<br>Disconnecting connections<br>Deinstalling the VPC-Bypass, the pressure booster pump Unipump and the<br>mass flow meter<br>VPC-Bypass<br>Pressure booster pump Unipump<br>Shutting down<br>Disconnecting connections<br>Deinstalling the VPC-Bypass, the pressure booster pump Unipump and the<br>mass flow meter<br>Variant 5 (flow rate control)<br>Commissioning.<br>Installing the plate heat exchanger, the VPC-Bypass, the pressure booster<br>pump Unipump and the mass flow meter<br>Connecting connections.<br>Description of function<br>Setup mode<br>Mass flow meter<br>VPC-Bypass.                                                                                                    | 45<br>45<br>46<br>46<br>46<br>47<br>47<br>47<br>47<br>47<br>47<br>47<br>47<br>47<br>47<br>47<br>47<br>47                                                                                                 |
| 3.4.1<br>3.4.1.1<br>3.4.1.2<br>3.4.2<br>3.4.3<br>3.4.3.1<br>3.4.3.2<br>3.4.4<br>3.4.4.1<br>3.4.4.2<br>3.5<br>3.5.1<br>3.5.1.2<br>3.5.1<br>3.5.1.2<br>3.5.3<br>3.5.3.1<br>3.5.3.2<br>3.5.3.1<br>3.5.4.2<br>3.6.1<br>3.6.1.1<br>3.6.1.2<br>3.6.2<br>3.6.3<br>3.6.3.1<br>3.6.3.2<br>3.6.3.3                    | Commissioning<br>Installing VPC-Bypass and mass flow meter<br>Connecting connections.<br>Description of function<br>Setup mode.<br>Mass flow meter<br>VPC-Bypass<br>Shutting down<br>Disconnecting connections<br>Deinstalling VPC-Bypass and mass flow meter.<br>Variant 4 (flow rate control)<br>Commissioning<br>Installing the VPC-Bypass, the pressure booster pump Unipump and the<br>mass flow meter<br>Connecting connections.<br>Description of function<br>Setup mode.<br>Mass flow meter<br>VPC-Bypass.<br>Pressure booster pump Unipump.<br>Shutting down<br>Disconnecting connections<br>Deinstalling the VPC-Bypass, the pressure booster pump Unipump and the<br>mass flow meter<br>VPC-Bypass.<br>Pressure booster pump Unipump.<br>Shutting down<br>Disconnecting connections<br>Deinstalling the VPC-Bypass, the pressure booster pump Unipump and the<br>mass flow meter.<br>VPC-Bypass.<br>Pressure booster pump Unipump.<br>Shutting down<br>Disconnecting connections<br>Deinstalling the VPC-Bypass, the pressure booster pump Unipump and the<br>mass flow meter.<br>Commissioning.<br>Installing the plate heat exchanger, the VPC-Bypass, the pressure booster<br>pump Unipump and the mass flow meter<br>Connecting connections.<br>Description of function<br>Setup mode<br>Mass flow meter<br>VPC-Bypass<br>Pressure booster pump Unipump. | 45<br>45<br>46<br>46<br>46<br>47<br>47<br>47<br>47<br>47<br>47<br>47<br>47<br>47<br>47<br>47<br>47<br>47                                                                                                 |

## MANUAL

| 3.6.4.1 | Disconnecting connections                                           | 5 |
|---------|---------------------------------------------------------------------|---|
| 3.6.4.2 | Deinstalling the plate heat exchanger, the VPC-Bypass, the pressure | - |
|         | booster pump Unipump and the mass flow meter                        | 5 |

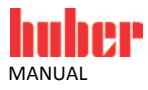

1(

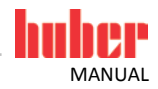

### **1** Application

Depending on the temperature control unit model and accessories, Huber provides various variants for flow rate measurement and control.

This manual describes the individual variants including hardware requirements, commissioning, functional description and setup mode.

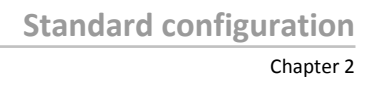

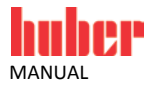

## **2** Standard configuration

#### 2.1 Standard variant (flow rate control)

For temperature control units with a speed-controlled pump.

| Schematic representa-<br>tion of variant | Temperature control<br>unit with Pilot ONE |                        |
|------------------------------------------|--------------------------------------------|------------------------|
| Prerequisites:                           | Required hardware                          | Required documentation |

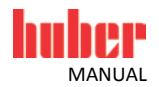

#### 2.1.1 Commissioning

Commission the temperature control unit as described in the operation manual (Section »Commissioning«).

#### 2.1.2 Description of function

In the standard variant, the flow rate is controlled by the speed-controlled pump built into the temperature control unit.

#### 2.1.3 Setup mode

Install the temperature control unit as described in the operation manual (Section »Setup mode«).

**INFORMATION** 

In Pilot ONE, the flow rate can be controlled by speed control or pressure control. The factory setting of the temperature control unit is: Speed control, 3500 rpm.

The steps below must be performed as well.

#### 2.1.3.1 Speed control

#### PROCEDURE

- ➢ Go to the "Categories Menu".
- Tap on the category "System Settings". Tap on the category "Pump".
- $\geq$
- Tap on the sub-category "Control Mode".
- > Tap on the dialog entry "Speed Control".
- Confirm your choice by tapping on "OK".
- > Tap on the menu item "Pump/ RPM".
- > Enter the new speed using the number keypad that appears. You can enter a speed of min. 1500 rpm to max. 3500 rpm.
- Confirm your choice by tapping on "OK".
- $\geq$ Continue with the instructions in the operation manual of the temperature control unit.

#### 2.1.3.2 Pressure control

#### PROCEDURE

- ➢ Go to the "Categories Menu".
- Tap on the category "System Settings".
  Tap on the category "Pump".
- Tap on the sub-category "Control Mode".
  Tap on the dialog entry "Pressure Control".
- Confirm your choice by tapping on "OK".
- Tap on the menu item "Pressure (Bypass)".  $\triangleright$
- > Enter the new pump pressure using the number keypad that appears. You can read the current pump pressure in this view, if you want to control the pump pressure during operation.
- Confirm your choice by tapping on "OK".
- $\triangleright$ Continue with the instructions in the operation manual of the temperature control unit.

#### 2.1.4 Shutting down

Shut down the temperature control unit as described in the operation manual (Section »Shutting down«).

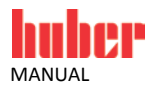

#### 2.2 Variant 1 (flow rate measurement)

For temperature control units **with or without** a speed-controlled pump.

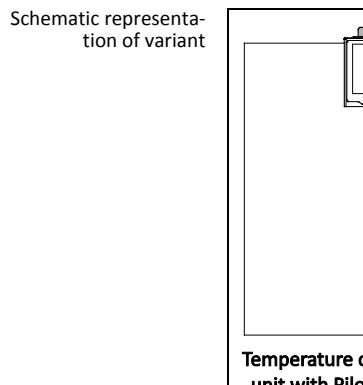

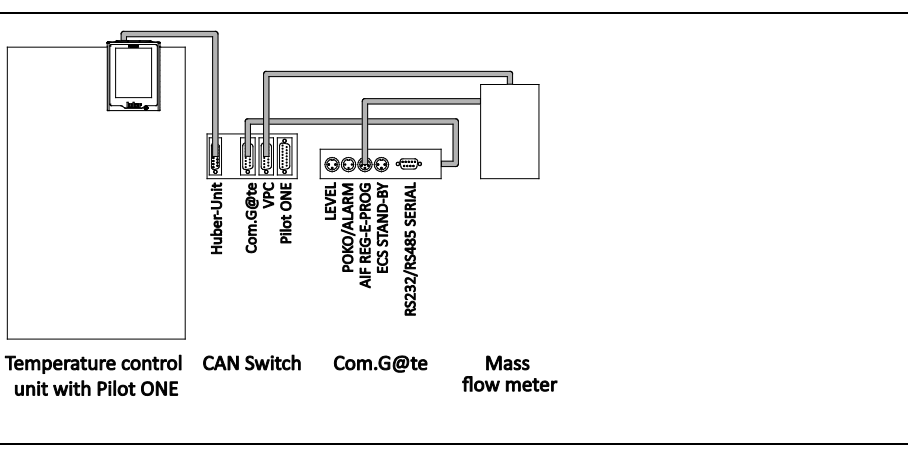

Prerequisites:

| Required hardware        | Required documentation                           |
|--------------------------|--------------------------------------------------|
| Temperature control unit | Operation manual of the temperature control unit |
| Com.G@te                 | Operation manual of the temperature control unit |
| CAN Switch               | -                                                |
| Mass flow meter          | Operation manual of the mass flow meter          |
| Connecting cables        | -                                                |

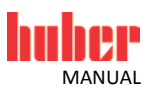

#### 2.2.1 Commissioning

Commission the temperature control unit as described in the operation manual (Section **»Commissioning«**). Also follow the operation manual of the mass flow meter.

The steps below must be performed as well.

#### 2.2.1.1 Installing the mass flow meter

Schematic representation of the temperature control unit

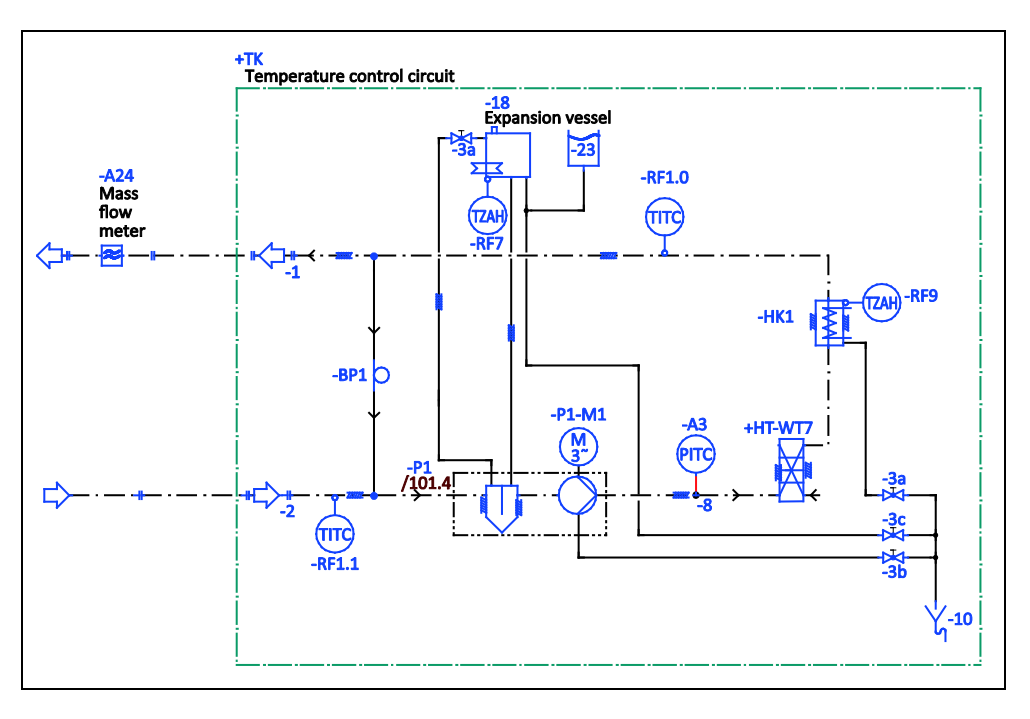

#### **PROCEDURE**

- Install the mass flow meter in the building. Proceed as described in the operation manual of the mass flow meter.
- Install the mass flow meter in the thermal fluid circuit. Proceed as described in the operation manual of the mass flow meter. See above figure **»Schematic representation of the temperature** control unit«.

#### 2.2.1.2 Connecting connections

- Connect the jack >Huber-Unit< on the CAN Switch to the jack >RS232 Serial (with adapter cable)< on the temperature control unit.</p>
- > Connect the jack >Com.G@te< on the CAN Switch to the jack on the side of the Com.G@te unit.
- Connect the jack >VPC< on the CAN Switch to the mass flow meter. The mass flow meter receives its voltage supply via the jack >VPC<.</p>
- Connect the mass flow meter to the jack >AIF Reg-E-Prog< on the Com.G@te unit.</p>

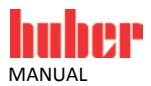

#### 2.2.2 Description of function

The mass flow meter detects and outputs the flow rate of the thermal fluid. You cannot control the flow rate in this variant.

#### 2.2.3 Setup mode

Install the temperature control unit as described in the operation manual (Section »Setup mode«). Also follow the operation manual of the mass flow meter.

The steps below must be performed as well.

#### 2.2.3.1 Mass flow meter

Depending on the mass flow meter used, readings are output as current or voltage. Follow these steps to calibrate the mass flow meter on the Pilot ONE.

- Go to the "Categories Menu".
- Tap on the category "Interfaces".
- Tap on the category "Analogue Interface".
- Tap on the sub-category "Input".
  Tap on the sub-category "Current/Voltage switch".
- > Depending on the mass flow meter used, tap on the entry "Current" or "Voltage".
- Confirm your choice by tapping on "OK".
- Tap the required entry "Trigger an alarm" or "No alarm".
  Confirm your choice by tapping on "OK".
- Tap on the sub-category "Input Funct./Measuring range".  $\geq$
- > Tap on the entry "Thermofluid flow".
- Confirm your choice by tapping on "OK".
- > Enter the min. value, using the numeric keypad that appears. Refer to the documentation of the mass flow meter for the min. value.
- Confirm your entry by tapping on "OK".
- > Enter the max. value, using the numeric keypad that appears. Refer to the documentation of the mass flow meter for the max. value.
- Tap on the sub-category "Adjustment".
- > Tap on the entry "Adjust current value".
- Confirm your choice by tapping on "OK".
- > Tap on the entry "Adjust low value".
- Confirm your choice by tapping on "OK"  $\triangleright$
- Read the Note and confirm by tapping on "OK".
- > Enter the value, using the numeric keypad that appears. The value is displayed on the mass flow meter.
- Confirm your entry by tapping on "OK".
- $\triangleright$ Tap on the sub-category "Adjustment"
- > Tap on the entry "Adjust current value".
- Confirm your choice by tapping on "OK".
- > Tap on the entry "Adjust high value".
- Confirm your choice by tapping on "OK".
- Read the Note and confirm by tapping on "OK".  $\triangleright$
- $\triangleright$ Enter the value, using the numeric keypad that appears. The value is displayed on the mass flow meter.
- Confirm your entry by tapping on "OK". The mass flow meter has been calibrated.
- ≻ Continue with the instructions in the operation manual of the temperature control unit.

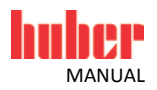

#### 2.2.4 Shutting down

Shut down the temperature control unit as described in the operation manual (Section **»Shutting down«**). Also follow the operation manual of the mass flow meter.

The steps below must be performed as well.

#### 2.2.4.1 Disconnecting connections

#### PROCEDURE

- Disconnect the jack >Huber-Unit< on the CAN Switch from the jack >RS232 Serial (with adapter cable)< on the temperature control unit.</p>
- Disconnect the jack >Com.G@te< on the CAN Switch from the jack on the side of the Com.G@te unit.</p>
- > Disconnect the jack >VPC< on the CAN Switch from the mass flow meter.
- > Disconnect the mass flow meter from the jack >AIF Reg-E-Prog< on the Com.G@te unit.

#### 2.2.4.2 Deinstalling the mass flow meter

- > Deinstall the mass flow meter from the thermal fluid circuit. Proceed as described in the operation manual of the mass flow meter.
- Deinstall the mass flow meter from the building. Proceed as described in the operation manual of the mass flow meter.

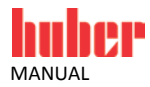

#### 2.3 Variant 2 (flow rate control)

For temperature control units **with** a speed-controlled pump.

Schematic representation of variant

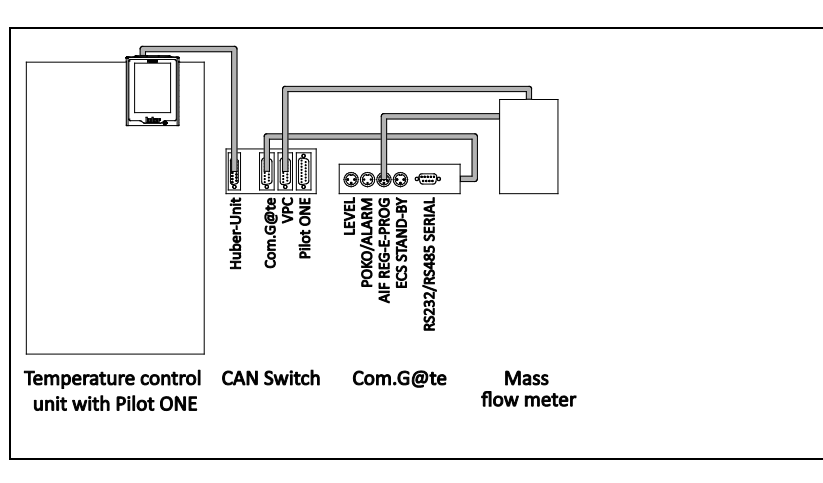

Prerequisites:

| Required hardware        | Required documentation                           |
|--------------------------|--------------------------------------------------|
| Temperature control unit | Operation manual of the temperature control unit |
| Com.G@te                 | Operation manual of the temperature control unit |
| CAN Switch               | _                                                |
| Mass flow meter          | Operation manual of the mass flow meter          |
| Connecting cables        | _                                                |

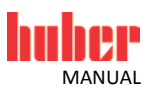

#### 2.3.1 Commissioning

Commission the temperature control unit as described in the operation manual (Section **»Commissioning«**). Also follow the operation manual of the mass flow meter.

The steps below must be performed as well.

#### 2.3.1.1 Installing the mass flow meter

Schematic representation of the temperature control unit

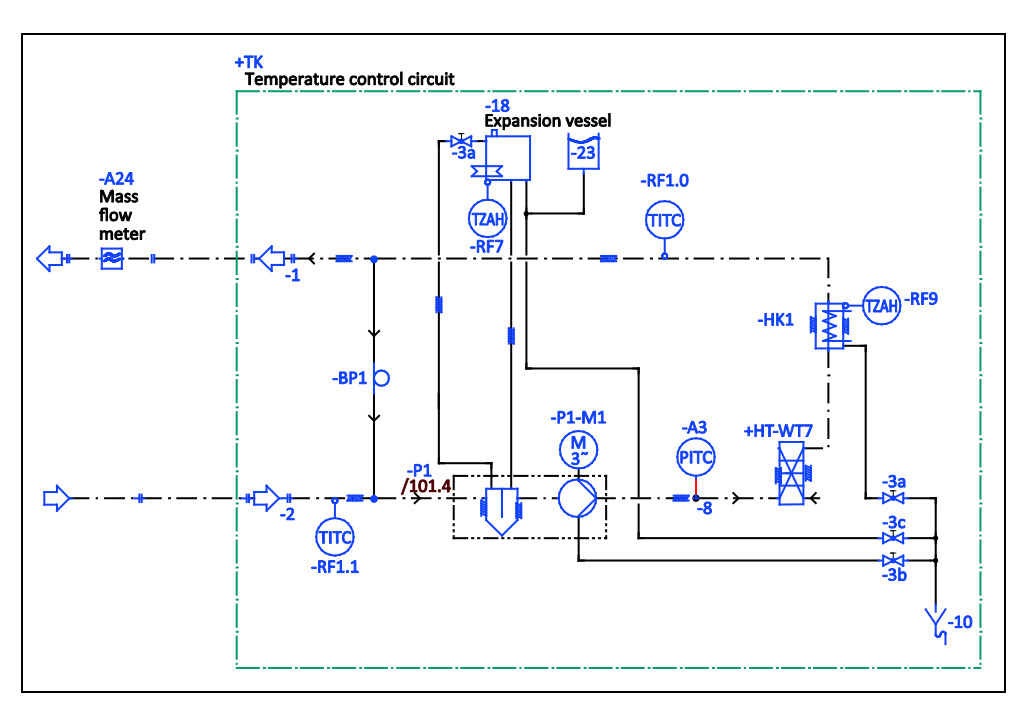

#### **PROCEDURE**

- Install the mass flow meter in the building. Proceed as described in the operation manual of the mass flow meter.
- Install the mass flow meter in the thermal fluid circuit. Proceed as described in the operation manual of the mass flow meter. See above figure **»Schematic representation of the temperature** control unit«.

#### 2.3.1.2 Connecting connections

- Connect the jack >Huber-Unit< on the CAN Switch to the jack >RS232 Serial (with adapter cable)< on the temperature control unit.</p>
- Connect the jack >Com.G@te< on the CAN Switch to the jack on the side of the Com.G@te unit.</p>
- Connect the jack >VPC< on the CAN Switch to the mass flow meter. The mass flow meter receives its voltage supply via the jack >VPC<.</p>
- Connect the mass flow meter to the jack >AIF Reg-E-Prog< on the Com.G@te unit.</p>

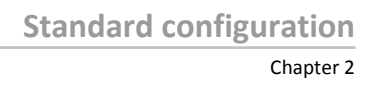

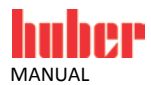

#### 2.3.2 Description of function

The mass flow meter detects the flow rate of the thermal fluid. In this variant, the flow rate is controlled by the speed-controlled pump built into the temperature control unit.

#### 2.3.3 Setup mode

Install the temperature control unit as described in the operation manual (Section »Setup mode«). Also follow the operation manual of the mass flow meter.

The steps below must be performed as well.

#### 2.3.3.1 Mass flow meter

Depending on the mass flow meter used, readings are output as current or voltage. Follow these steps to calibrate the mass flow meter on the Pilot ONE.

- Go to the "Categories Menu".
- Tap on the category "Interfaces".
- Tap on the category "Analogue Interface".
- Tap on the sub-category "Input".
  Tap on the sub-category "Current/Voltage switch".
- > Depending on the mass flow meter used, tap on the entry "Current" or "Voltage".
- Confirm your choice by tapping on "OK".
- Tap the required entry "Trigger an alarm" or "No alarm".
  Confirm your choice by tapping on "OK".
- Tap on the sub-category "Input Funct./Measuring range".  $\geq$
- > Tap on the entry "Thermofluid flow".
- Confirm your choice by tapping on "OK".
- > Enter the min. value, using the numeric keypad that appears. Refer to the documentation of the mass flow meter for the min. value.
- Confirm your entry by tapping on "OK".
- > Enter the max. value, using the numeric keypad that appears. Refer to the documentation of the mass flow meter for the max. value.
- Tap on the sub-category "Adjustment".
- > Tap on the entry "Adjust current value".
- Confirm your choice by tapping on "OK".
- > Tap on the entry "Adjust low value".
- Confirm your choice by tapping on "OK"  $\triangleright$
- Read the Note and confirm by tapping on "OK".
- > Enter the value, using the numeric keypad that appears. The value is displayed on the mass flow meter.
- Confirm your entry by tapping on "OK".
- $\triangleright$ Tap on the sub-category "Adjustment"
- > Tap on the entry "Adjust current value".
- Confirm your choice by tapping on "OK".
- > Tap on the entry "Adjust high value".
- Confirm your choice by tapping on "OK"
- Read the Note and confirm by tapping on "OK".  $\triangleright$
- $\triangleright$ Enter the value, using the numeric keypad that appears. The value is displayed on the mass flow meter.
- Confirm your entry by tapping on "OK". The mass flow meter has been calibrated.
- ≻ Continue with the instructions in the operation manual of the temperature control unit.

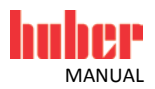

#### 2.3.4 Shutting down

Shut down the temperature control unit as described in the operation manual (Section **»Shutting down«**). Also follow the operation manual of the mass flow meter.

The steps below must be performed as well.

#### 2.3.4.1 Disconnecting connections

#### PROCEDURE

- Disconnect the jack >Huber-Unit< on the CAN Switch from the jack >RS232 Serial (with adapter cable)< on the temperature control unit.</p>
- Disconnect the jack >Com.G@te< on the CAN Switch from the jack on the side of the Com.G@te unit.</p>
- > Disconnect the jack >VPC< on the CAN Switch from the mass flow meter.
- > Disconnect the mass flow meter from the jack >AIF Reg-E-Prog< on the Com.G@te unit.

#### 2.3.4.2 Deinstalling the mass flow meter

- > Deinstall the mass flow meter from the thermal fluid circuit. Proceed as described in the operation manual of the mass flow meter.
- Deinstall the mass flow meter from the building. Proceed as described in the operation manual of the mass flow meter.

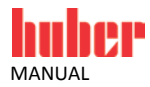

#### 2.4 Variant 3 (flow rate control)

For temperature control units with or without a speed-controlled pump.

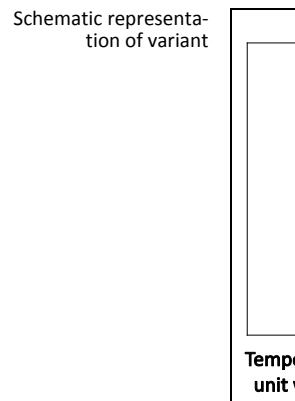

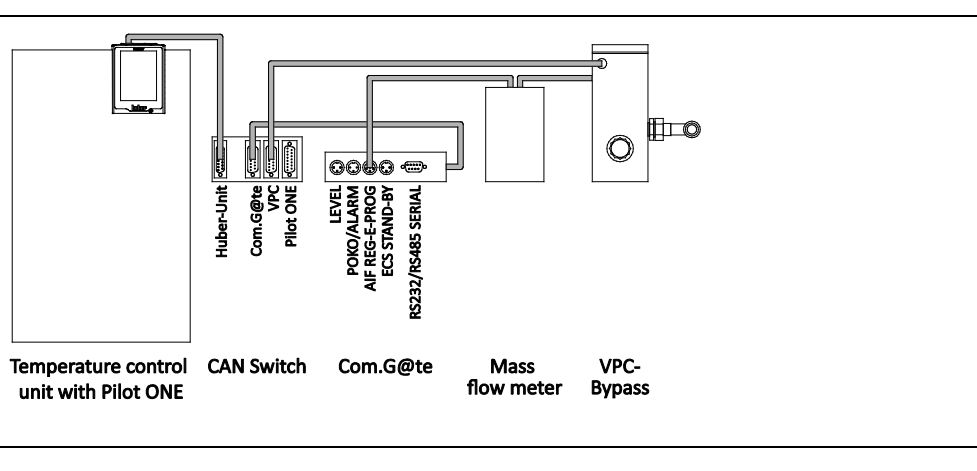

Prerequisites:

| Required hardware        | Required documentation                           |
|--------------------------|--------------------------------------------------|
| Temperature control unit | Operation manual of the temperature control unit |
| Com.G@te                 | Operation manual of the temperature control unit |
| CAN Switch               | -                                                |
| Mass flow meter          | Operation manual of the mass flow meter          |
| VPC-Bypass               | Installation guide for the VPC-Bypass            |
| Connecting cables        | _                                                |

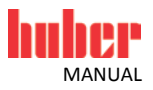

#### 2.4.1 Commissioning

Commission the temperature control unit as described in the operation manual (Section »Commissioning«). Also follow the installation guide of the VPC-Bypass and the operation manual of the mass flow meter.

The steps below must be performed as well.

#### 2.4.1.1 Installing VPC-Bypass and mass flow meter

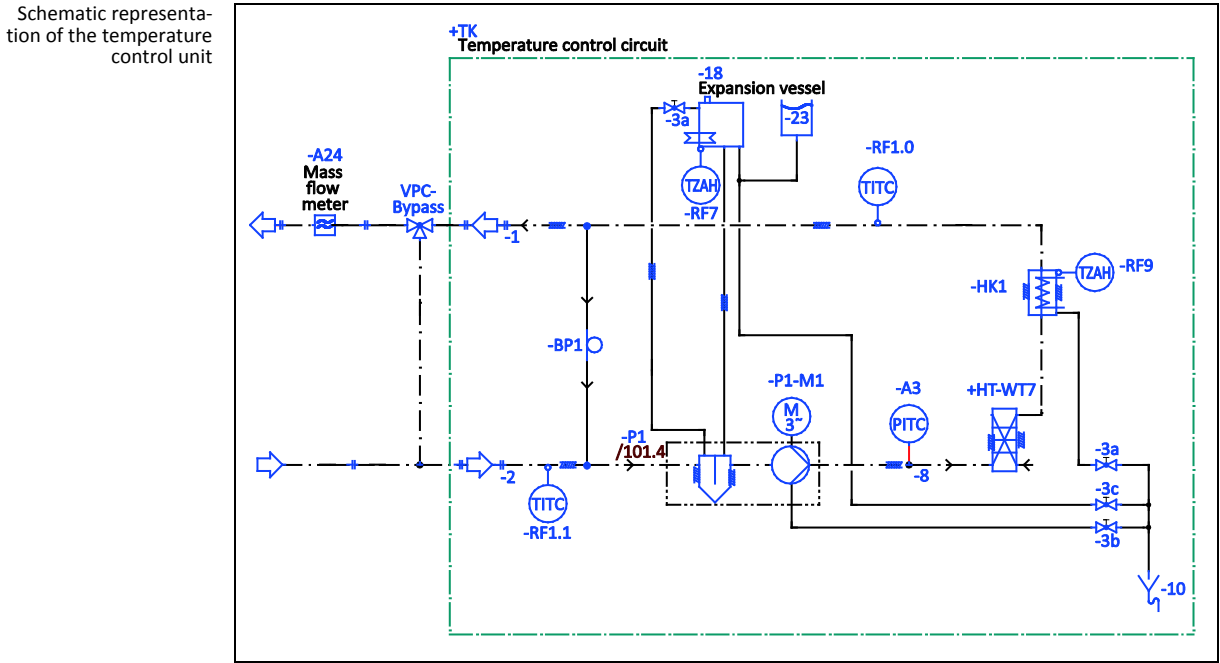

#### PROCEDURE

- Install the mass flow meter in the building. Proceed as described in the operation manual of the  $\triangleright$ mass flow meter.
- ⊳ Install the VPC-Bypass and the mass flow meter in the thermal fluid circuit. Proceed as described in the corresponding operation manuals. See above figure »Schematic representation of the temperature control unit«.

#### 2.4.1.2 Connecting connections

- > Connect the jack >Huber-Unit< on the CAN Switch to the jack >RS232 Serial (with adapter cable)< on the temperature control unit.
- Connect the jack **Com.G@te** on the CAN Switch to the jack on the side of the Com.G@te unit.
- Connect the jack >VPC< on the CAN Switch to the jack >Control cable temperature control unit<  $\geq$ on the VPC-Bypass.
- Connect the jack >Signal external pressure sensor< on the VPC-Bypass to the mass flow meter.  $\mathbf{b}$ The mass flow meter receives its voltage supply via the jack >Signal external pressure sensor<.
- $\triangleright$ Connect the mass flow meter to the jack >AIF Reg-E-Prog< on the Com.G@te unit.

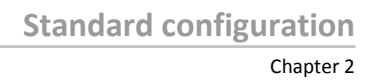

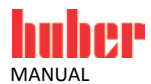

#### 2.4.2 Description of function

The mass flow meter detects the flow rate of the thermal fluid. In this variant, the flow rate is controlled by the VPC-Bypass.

#### 2.4.3 Setup mode

Install the temperature control unit as described in the operation manual (Section »Setup mode«). Also follow the installation guide of the VPC-Bypass and the operation manual of the mass flow meter

The steps below must be performed as well.

#### 2.4.3.1 Mass flow meter

Depending on the mass flow meter used, readings are output as current or voltage. Follow these steps to calibrate the mass flow meter on the Pilot ONE.

- ➢ Go to the "Categories Menu".
- Tap on the category "Interfaces". Tap on the category "Analogue Interface".  $\triangleright$
- > Tap on the sub-category "Input".
- > Tap on the sub-category "Current/Voltage switch".
- > Depending on the mass flow meter used, tap on the entry "Current" or "Voltage".
- Confirm your choice by tapping on "OK".
- Tap the required entry "Trigger an alarm" or "No alarm".
- > Confirm your choice by tapping on "OK".
- Tap on the sub-category "Input Funct./Measuring range".
- > Tap on the entry "Thermofluid flow".
- Confirm your choice by tapping on "OK".
- > Enter the min. value, using the numeric keypad that appears. Refer to the documentation of the mass flow meter for the min. value.
- Confirm your entry by tapping on "OK".
- > Enter the max. value, using the numeric keypad that appears. Refer to the documentation of the mass flow meter for the max. value.
- Tap on the sub-category "Adjustment".  $\geq$
- Tap on the entry "Adjust current value".
- Confirm your choice by tapping on "OK".
- Tap on the entry "Adjust low value"  $\triangleright$
- > Confirm your choice by tapping on "OK".
- Read the Note and confirm by tapping on "OK".
- > Enter the value, using the numeric keypad that appears. The value is displayed on the mass flow meter.
- Confirm your entry by tapping on "OK".
- > Tap on the sub-category "Adjustment".
- Tap on the entry "Adjust current value".
- Confirm your choice by tapping on "OK".
- Tap on the entry "Adjust high value"
- Confirm your choice by tapping on "OK".
- Read the Note and confirm by tapping on "OK".
- Enter the value, using the numeric keypad that appears. The value is displayed on the mass flow meter.
- Confirm your entry by tapping on "OK". The mass flow meter has been calibrated.  $\mathbf{b}$
- $\triangleright$ Continue with the instructions in the operation manual of the temperature control unit.

#### Chapter 2

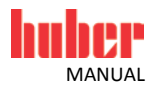

#### 2.4.3.2 VPC-Bypass

Adjust the Required Setting when using VPC-Bypass in Pilot ONE. See the operation manual of the temperature control unit in section **»Sub-category fluid properties**«.

#### 2.4.4 Shutting down

Shut down the temperature control unit as described in the operation manual (Section **»Shutting down**«). Also follow the installation guide of the VPC-Bypass and the mass flow meter.

The steps below must be performed as well.

#### 2.4.4.1 Disconnecting connections

#### PROCEDURE

- Disconnect the jack >Huber-Unit< on the CAN Switch from the jack >RS232 Serial (with adapter cable)< on the temperature control unit.</p>
- Disconnect the jack >Com.G@te< on the CAN Switch from the jack on the side of the Com.G@te unit.</p>
- Disconnect the jack >VPC< on the CAN Switch from the jack >Control cable temperature control unit< on the VPC-Bypass.</p>
- Disonnect the jack >Signal external pressure sensor< on the VPC-Bypass from the mass flow meter.
- Disconnect the mass flow meter from the jack >AIF Reg-E-Prog< on the Com.G@te unit.</p>

#### 2.4.4.2 Deinstalling VPC-Bypass and mass flow meter

- Deinstall the VPC-Bypass and the mass flow meter from the thermal fluid circuit. Proceed as described in the corresponding operation manuals.
- Deinstall the mass flow meter from the building. Proceed as described in the operation manual of the mass flow meter.

\_

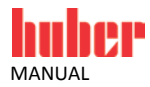

#### 2.5 Variant 4 (flow rate control)

Connecting cables

For temperature control units with or without a speed-controlled pump.

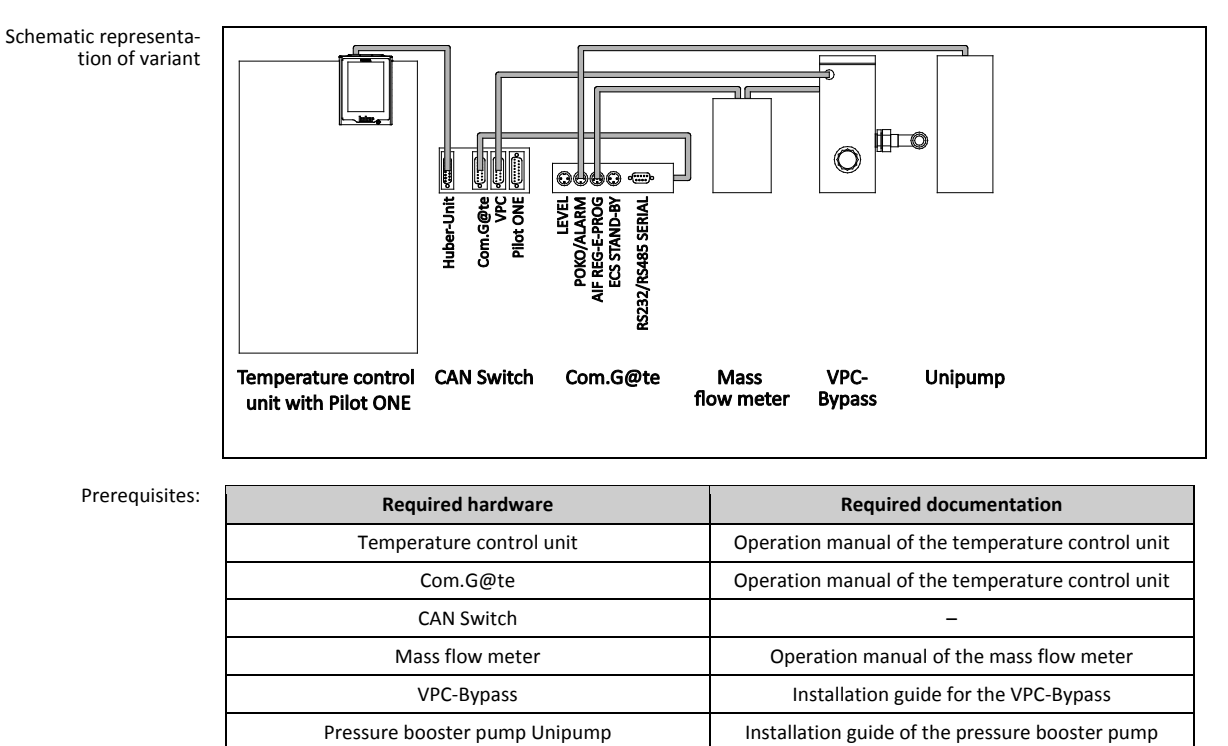

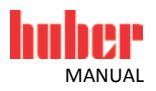

#### 2.5.1 Commissioning

Commission the temperature control unit as described in the operation manual (Section **»Commissioning**«). Also follow the installation guide of the VPC-Bypass and the pressure booster pump Unipump and the operation manual of the mass flow meter.

The steps below must be performed as well.

#### 2.5.1.1 Installing the VPC-Bypass, the pressure booster pump Unipump and the mass flow meter

Schematic representation of the temperature control unit

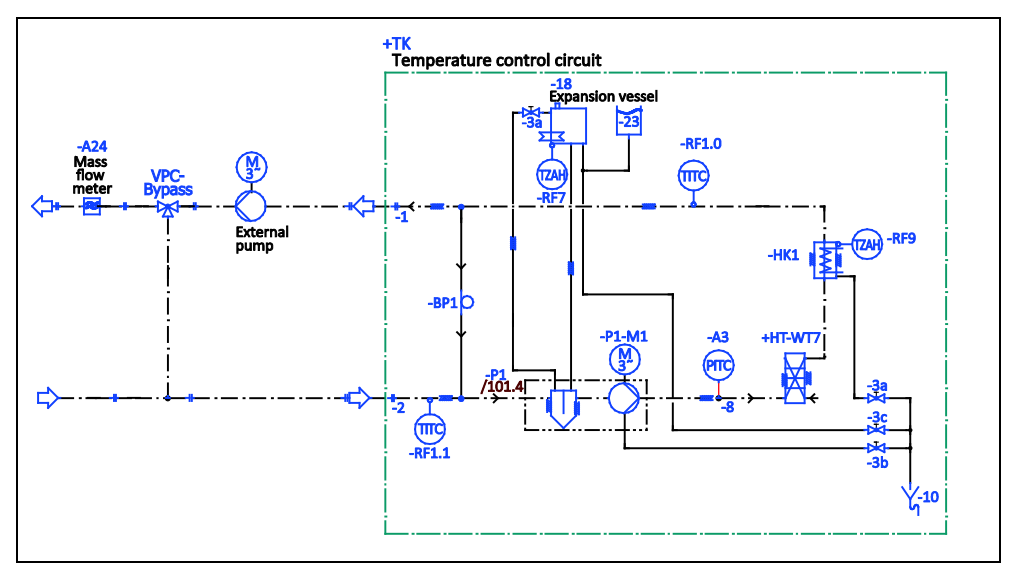

#### PROCEDURE

- Install the mass flow meter in the building. Proceed as described in the operation manual of the mass flow meter.
- Install the VPC bypass, the pressure booster pump Unipump and the mass flow meter in the thermal fluid circuit. Proceed as described in the corresponding operation manuals. See above figure »Schematic representation of the temperature control unit«.

#### 2.5.1.2 Connecting connections

- Connect the jack >Huber-Unit< on the CAN Switch to the jack >RS232 Serial (with adapter cable)< on the temperature control unit.</p>
- Connect the jack >Com.G@te< on the CAN Switch to the jack on the side of the Com.G@te unit.</li>
   Connect the jack >VPC< on the CAN Switch to the jack >Control cable temperature control unit< on the VPC-Bypass.</li>
- Connect the jack >Signal external pressure sensor< on the VPC-Bypass to the mass flow meter. The mass flow meter receives its voltage supply via the jack >Signal external pressure sensor<.</li>
- Connect the mass flow meter to the jack >AIF Reg-E-Prog< on the Com.G@te unit.</li>
- Connect the jack >External control signal< to the pressure booster pump Unipump using the plug >POKO (floating contact) alarm< on the Com.G@te.</p>

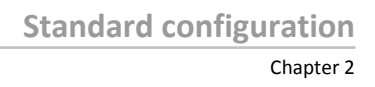

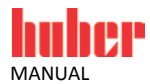

#### 2.5.2 Description of function

The mass flow meter detects the flow rate of the thermal fluid. In this variant, the flow rate is controlled by the VPC-Bypass. The thermal fluid is circulated when the pressure booster pump Unipump is installed in the thermal fluid circuit of the external application.

#### 2.5.3 Setup mode

Install the temperature control unit as described in the operation manual (Section **»Setup mode«**). Also follow the installation guide of the VPC-Bypass and the pressure booster pump Unipump and the operation manual of the mass flow meter.

The steps below must be performed as well.

#### 2.5.3.1 Mass flow meter

Depending on the mass flow meter used, readings are output as current or voltage. Follow these steps to calibrate the mass flow meter on the Pilot ONE.

- Go to the "Categories Menu".
- Tap on the category "Interfaces".
- > Tap on the category "Analogue Interface".
- Tap on the sub-category "Input".
- > Tap on the sub-category "Current/Voltage switch".
- > Depending on the mass flow meter used, tap on the entry "Current" or "Voltage".
- Confirm your choice by tapping on "OK".
- Tap the required entry "Trigger an alarm" or "No alarm".
- Confirm your choice by tapping on "OK".
- > Tap on the sub-category "Input Funct./Measuring range".
- Tap on the entry "Thermofluid flow".
- Confirm your choice by tapping on "OK".
- Enter the min. value, using the numeric keypad that appears. Refer to the documentation of the mass flow meter for the min. value.
- Confirm your entry by tapping on "OK".
- Enter the max. value, using the numeric keypad that appears. Refer to the documentation of the mass flow meter for the max. value.
- Tap on the sub-category "Adjustment".
- Tap on the entry "Adjust current value".
- Confirm your choice by tapping on "OK".
- > Tap on the entry "Adjust low value".
- Confirm your choice by tapping on "OK".
- Read the Note and confirm by tapping on "OK".
- Enter the value, using the numeric keypad that appears. The value is displayed on the mass flow meter.
- Confirm your entry by tapping on "OK".
- > Tap on the sub-category "Adjustment".
- > Tap on the entry "Adjust current value".
- Confirm your choice by tapping on "OK".
- > Tap on the entry "Adjust high value".
- Confirm your choice by tapping on "OK".
- Read the Note and confirm by tapping on "OK".
- Enter the value, using the numeric keypad that appears. The value is displayed on the mass flow meter.
- > Confirm your entry by tapping on "OK". The mass flow meter has been calibrated.
- > Continue with the instructions in the operation manual of the temperature control unit.

#### Chapter 2

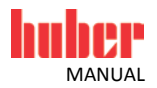

#### 2.5.3.2 VPC-Bypass

Adjust the Required Setting when using VPC-Bypass in Pilot ONE. See the operation manual of the temperature control unit in section **»Sub-category fluid properties«**.

#### 2.5.3.3 Pressure booster pump Unipump

Adjust the interfaces when using the pressure booster pump Unipump in Pilot ONE. See the operation manual of the temperature control unit in section **»Connector POKO (floating contact) alarm**«.

#### 2.5.4 Shutting down

Shut down the temperature control unit as described in the operation manual (Section **»Shutting down**«). Also follow the installation guide of the VPC-Bypass and the pressure booster pump Unipump and the operation manual of the mass flow meter.

The steps below must be performed as well.

#### 2.5.4.1 Disconnecting connections

#### PROCEDURE

- Disconnect the jack >Huber-Unit< on the CAN Switch from the jack >RS232 Serial (with adapter cable)< on the temperature control unit.</p>
- Disconnect the jack >Com.G@te< on the CAN Switch from the jack on the side of the Com.G@te unit.</p>
- Disconnect the jack >VPC< on the CAN Switch from the jack >Control cable temperature control unit< on the VPC-Bypass.</p>
- Disonnect the jack >Signal external pressure sensor< on the VPC-Bypass from the mass flow meter.
- > Disconnect the mass flow meter from the jack >AIF Reg-E-Prog< on the Com.G@te unit.
- Disconnect the jack >External control signal< to the pressure booster pump Unipump from the plug >POKO (floating contact) alarm< on the Com.G@te.</p>

2.5.4.2 Deinstalling the VPC-Bypass, the pressure booster pump Unipump and the mass flow meter

- Deinstall the VPC bypass, the pressure booster pump Unipump and the mass flow meter from the thermal fluid circuit. Proceed as described in the corresponding operation manuals.
- Deinstall the mass flow meter from the building. Proceed as described in the operation manual of the mass flow meter.

Installation guide of the pressure booster pump

\_

\_

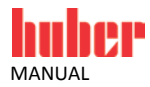

#### 2.6 Variant 5 (flow rate control)

Pressure booster pump Unipump

Plate heat exchanger

Connecting cables

For temperature control units with or without a speed-controlled pump.

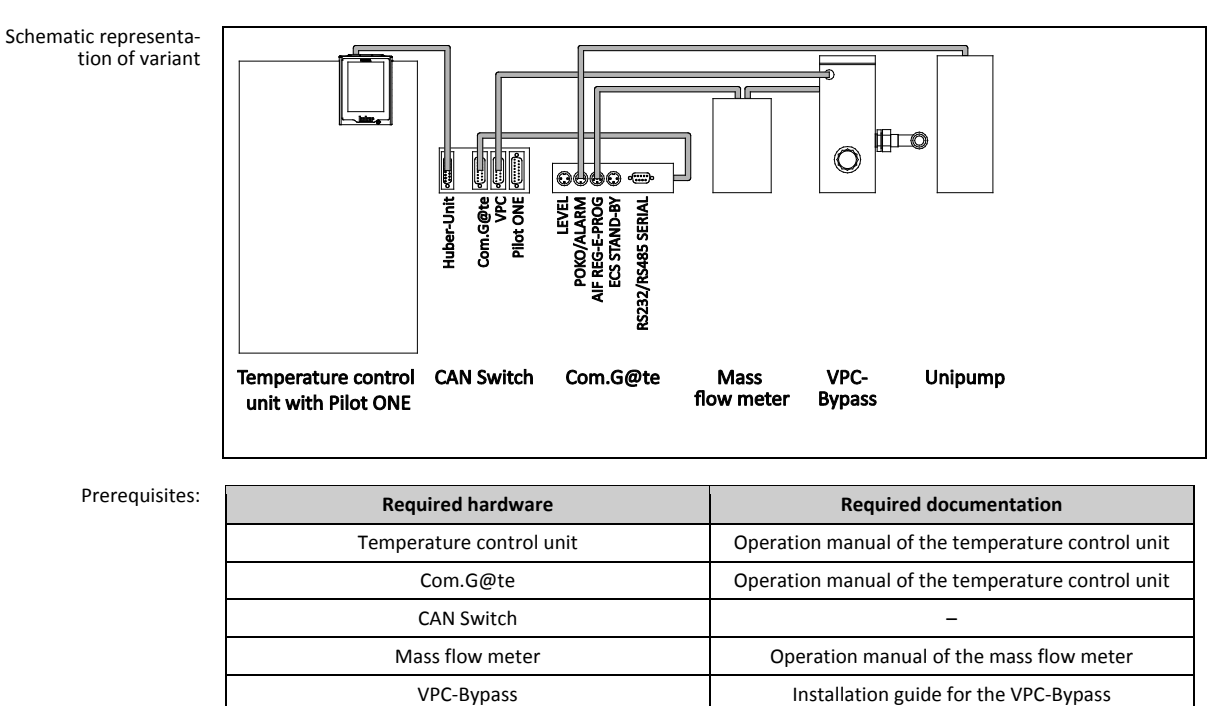

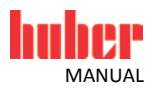

#### 2.6.1 Commissioning

Commission the temperature control unit as described in the operation manual (Section **»Commissioning**«). Also follow the installation guide of the VPC-Bypass and the pressure booster pump Unipump and the operation manual of the mass flow meter.

The steps below must be performed as well.

## 2.6.1.1 Installing the plate heat exchanger, the VPC-Bypass, the pressure booster pump Unipump and the mass flow meter

Schematic representation of the temperature control unit

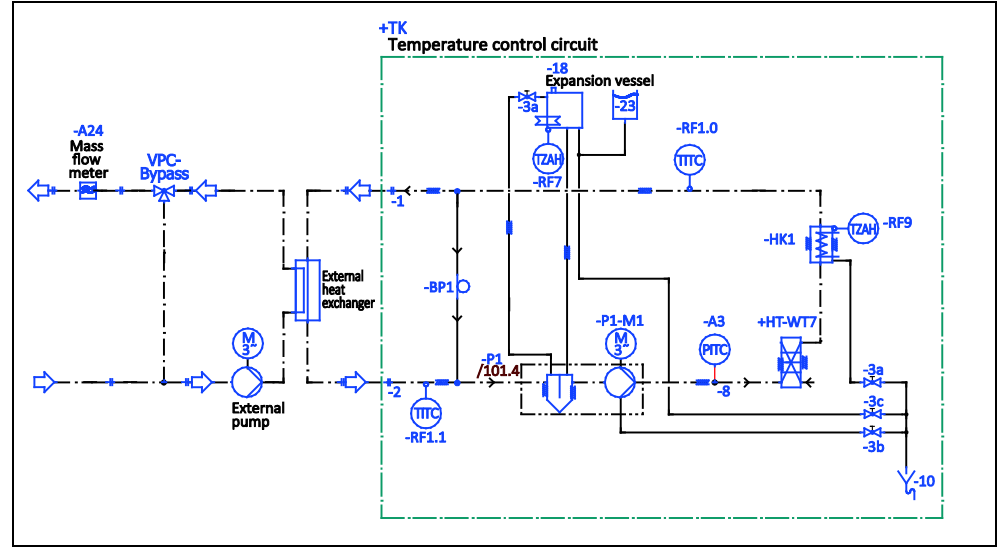

#### PROCEDURE

- > Install the plate heat exchanger in the temperature control unit.
- Install the mass flow meter in the building. Proceed as described in the operation manual of the mass flow meter.
- Install the VPC bypass, the pressure booster pump Unipump and the mass flow meter in the thermal fluid circuit. Proceed as described in the corresponding operation manuals. See above figure **»Schematic representation of the temperature control unit**«.

#### 2.6.1.2 Connecting connections

- Connect the jack >Huber-Unit< on the CAN Switch to the jack >RS232 Serial (with adapter cable)< on the temperature control unit.</p>
- > Connect the jack >Com.G@te< on the CAN Switch to the jack on the side of the Com.G@te unit.
- Connect the jack >VPC< on the CAN Switch to the jack >Control cable temperature control unit< on the VPC-Bypass.
- Connect the jack >Signal external pressure sensor< on the VPC-Bypass to the mass flow meter. The mass flow meter receives its voltage supply via the jack >Signal external pressure sensor<.</p>
- Connect the mass flow meter to the jack >AIF Reg-E-Prog< on the Com.G@te unit.</p>
- Connect the jack >External control signal< to the pressure booster pump Unipump using the plug >POKO (floating contact) alarm< on the Com.G@te.</p>

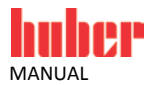

#### 2.6.2 Description of function

The mass flow meter detects the flow rate of the thermal fluid. In this variant, the flow rate is controlled by the VPC-Bypass. A plate heat exchanger separates the thermal fluid circuit of the external application in the temperature control unit. The thermal fluid is circulated when the pressure booster pump Unipump is installed in the thermal fluid circuit of the external application.

#### 2.6.3 Setup mode

Install the temperature control unit as described in the operation manual (Section »Setup mode«). Also follow the installation guide of the VPC-Bypass and the pressure booster pump Unipump and the operation manual of the mass flow meter.

The steps below must be performed as well.

#### 2.6.3.1 Mass flow meter

Depending on the mass flow meter used, readings are output as current or voltage. Follow these steps to calibrate the mass flow meter on the Pilot ONE.

- Go to the "Categories Menu".
- Tap on the category "Interfaces".
- Tap on the category "Analogue Interface".
- Tap on the sub-category "Input".
   Tap on the sub-category "Current/Voltage switch".
- > Depending on the mass flow meter used, tap on the entry "Current" or "Voltage".
- Confirm your choice by tapping on "OK".
- > Tap the required entry "Trigger an alarm" or "No alarm".
- Confirm your choice by tapping on "OK".
- $\triangleright$ Tap on the sub-category "Input Funct./Measuring range".
- > Tap on the entry "Thermofluid flow".
- Confirm your choice by tapping on "OK".
- > Enter the min. value, using the numeric keypad that appears. Refer to the documentation of the mass flow meter for the min. value.
- Confirm your entry by tapping on "OK".
- > Enter the max. value, using the numeric keypad that appears. Refer to the documentation of the mass flow meter for the max. value.
- Tap on the sub-category "Adjustment".
- Tap on the entry "Adjust current value"  $\geq$
- Confirm your choice by tapping on "OK".
- Tap on the entry "Adjust low value".
- Confirm your choice by tapping on "OK".
- Read the Note and confirm by tapping on "OK".
- > Enter the value, using the numeric keypad that appears. The value is displayed on the mass flow meter.
- $\triangleright$ Confirm your entry by tapping on "OK".
- > Tap on the sub-category "Adjustment".
- Tap on the entry "Adjust current value"
- Confirm your choice by tapping on "OK".
- > Tap on the entry "Adjust high value".
- Confirm your choice by tapping on "OK".
- Read the Note and confirm by tapping on "OK".
- $\geq$ Enter the value, using the numeric keypad that appears. The value is displayed on the mass flow meter.
- Confirm your entry by tapping on "OK". The mass flow meter has been calibrated.
- $\triangleright$ Continue with the instructions in the operation manual of the temperature control unit.

#### Chapter 2

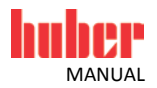

#### 2.6.3.2 VPC-Bypass

Adjust the Required Setting when using VPC-Bypass in Pilot ONE. See the operation manual of the temperature control unit in section **»Sub-category fluid properties«**.

#### 2.6.3.3 Pressure booster pump Unipump

Adjust the interfaces when using the pressure booster pump Unipump in Pilot ONE. See the operation manual of the temperature control unit in section **»Connector POKO (floating contact) alarm«**.

#### 2.6.4 Shutting down

Shut down the temperature control unit as described in the operation manual (Section **»Shutting down**«). Also follow the installation guide of the VPC-Bypass and the pressure booster pump Unipump and the operation manual of the mass flow meter.

The steps below must be performed as well.

#### 2.6.4.1 Disconnecting connections

#### PROCEDURE

- Disconnect the jack >Huber-Unit< on the CAN Switch from the jack >RS232 Serial (with adapter cable)< on the temperature control unit.</p>
- Disconnect the jack >Com.G@te< on the CAN Switch from the jack on the side of the Com.G@te unit.</p>
- Disconnect the jack >VPC< on the CAN Switch from the jack >Control cable temperature control unit< on the VPC-Bypass.</p>
- Disonnect the jack >Signal external pressure sensor< on the VPC-Bypass from the mass flow meter.
- > Disconnect the mass flow meter from the jack >AIF Reg-E-Prog< on the Com.G@te unit.
- Disconnect the jack >External control signal< to the pressure booster pump Unipump from the plug >POKO (floating contact) alarm< on the Com.G@te.</p>

## 2.6.4.2 Deinstalling the plate heat exchanger, the VPC-Bypass, the pressure booster pump Unipump and the mass flow meter

- Deinstall the VPC bypass, the pressure booster pump Unipump and the mass flow meter from the thermal fluid circuit. Proceed as described in the corresponding operation manuals.
- Deinstall the mass flow meter from the building. Proceed as described in the operation manual of the mass flow meter.
- > Deinstall the plate heat exchanger from the temperature control unit.

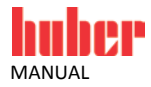

## **3** Configuration: Remote operation

#### 3.1 Standard variant (flow rate control)

For temperature control units with a speed-controlled pump.

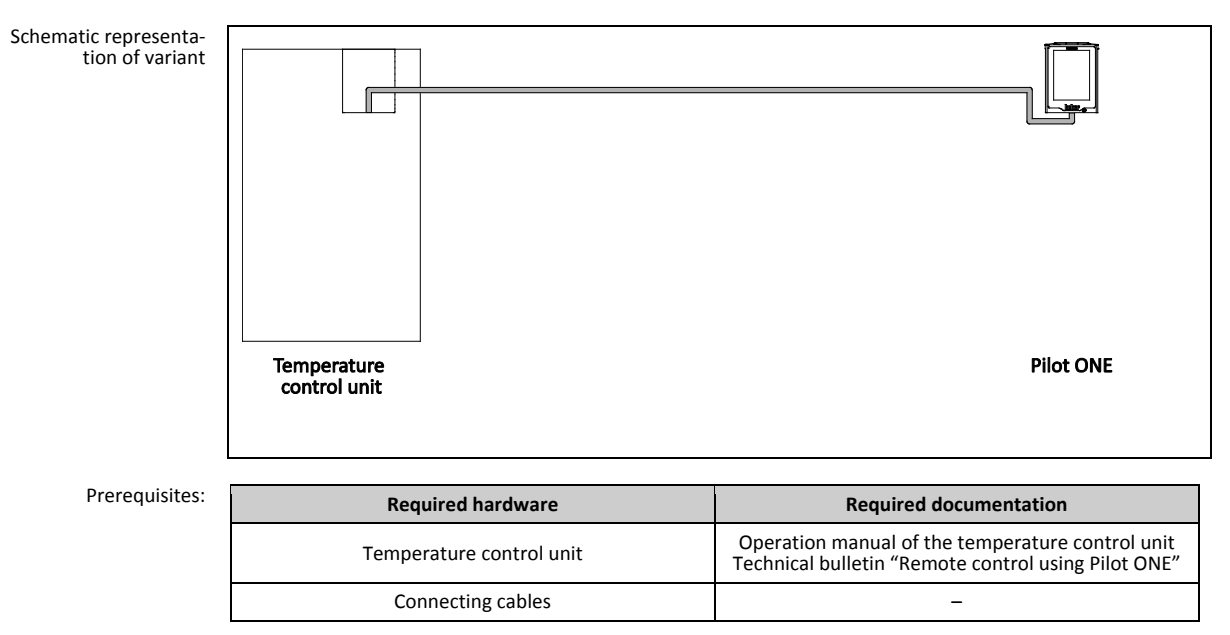

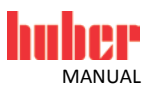

#### 3.1.1 Commissioning

Commission the temperature control unit as described in the operation manual (Section »Commissioning«). Also follow the technical bulletin "Remote control using Pilot ONE".

#### 3.1.2 Description of function

In the standard variant, the flow rate is controlled by the speed-controlled pump built into the temperature control unit. The operation of the temperature control unit is controlled via Pilot ONE, which is a separate unit from the temperature control unit.

#### 3.1.3 Setup mode

Install the temperature control unit as described in the operation manual (Section »Setup mode«).

In Pilot ONE, the flow rate can be controlled by speed control or pressure control. The factory set-**INFORMATION** ting of the temperature control unit is: Speed control, 3500 rpm.

The steps below must be performed as well.

#### 3.1.3.1 Speed control

#### PROCEDURE

- Go to the "Categories Menu".
- Tap on the category "System Settings".
  Tap on the category "Pump".
- Tap on the sub-category "Control Mode".
  Tap on the dialog entry "Speed Control".
- Confirm your choice by tapping on "OK".
- Tap on the menu item "Pump/ RPM".
- Enter the new speed using the number keypad that appears. You can enter a speed of min. 1500 rpm to max. 3500 rpm.
- Confirm your choice by tapping on "OK".
- $\triangleright$ Continue with the instructions in the operation manual of the temperature control unit.

#### 3.1.3.2 Pressure control

#### PROCEDURE

- Go to the "Categories Menu".
- Tap on the category "System Settings".
  Tap on the category "Pump".

- Tap on the sub-category "Control Mode".
  Tap on the dialog entry "Pressure Control".
- Confirm your choice by tapping on "OK".
- > Tap on the menu item "Pressure (Bypass)".
- > Enter the new pump pressure using the number keypad that appears. You can read the current pump pressure in this view, if you want to control the pump pressure during operation.
- Confirm your choice by tapping on "OK".
- Continue with the instructions in the operation manual of the temperature control unit.  $\triangleright$

#### 3.1.4 Shutting down

Shut down the temperature control unit as described in the operation manual (Section »Shutting down«). Also follow the technical bulletin "Remote control using Pilot ONE".

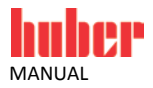

\_

#### **3.2** Variant 1 (flow rate measurement)

Connecting cables

For temperature control units with or without a speed-controlled pump.

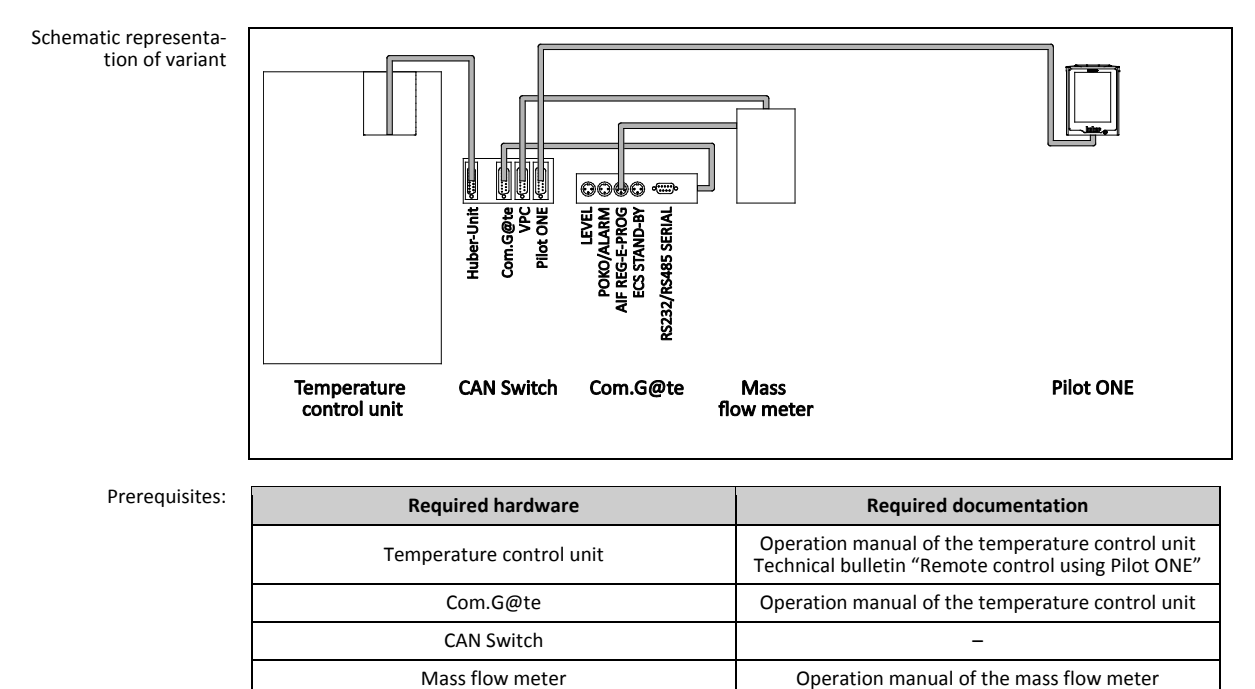

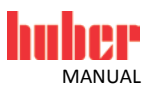

#### 3.2.1 Commissioning

Commission the temperature control unit as described in the operation manual (Section **»Commissioning«**). Also follow the operation manual of the mass flow meter and the technical bulletin "Remote control using Pilot ONE".

The steps below must be performed as well.

#### 3.2.1.1 Installing the mass flow meter

Schematic representation of the temperature control unit

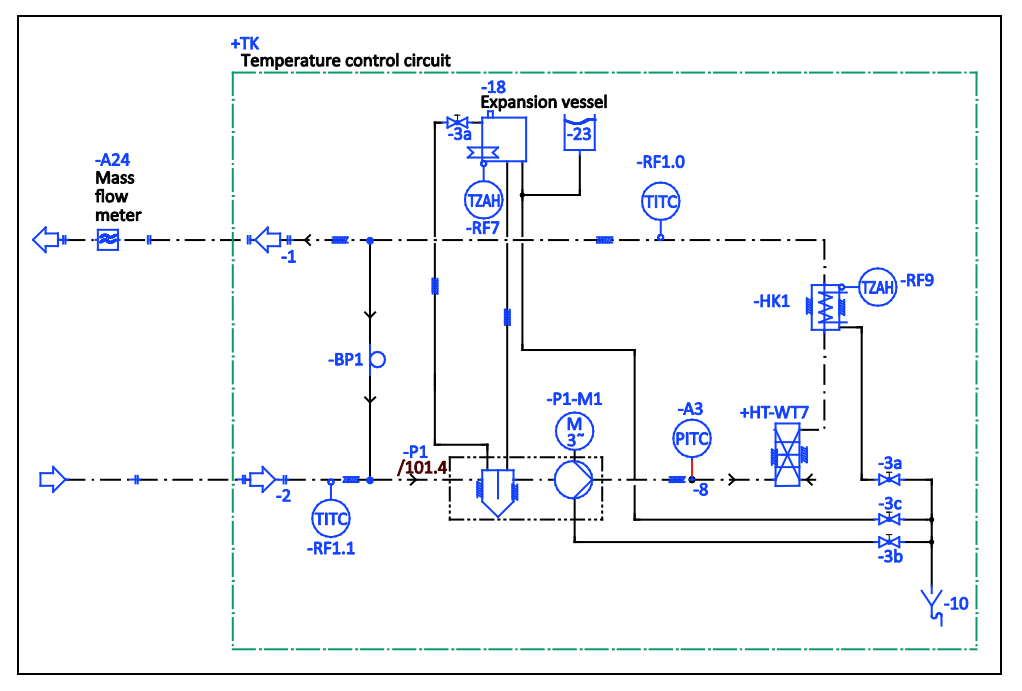

#### PROCEDURE

- Install the mass flow meter in the building. Proceed as described in the operation manual of the mass flow meter.
- Install the mass flow meter in the thermal fluid circuit. Proceed as described in the operation manual of the mass flow meter. See above figure **»Schematic representation of the temperature** control unit«.

#### 3.2.1.2 Connecting connections

- Connect the jack >Huber-Unit< on the CAN Switch to the jack >RS232 Serial (with adapter cable)< on the temperature control unit.</p>
- > Connect the jack >Pilot ONE< on the CAN Switch to the bottom jack on the Pilot ONE.
- Connect the jack >Com.G@te< on the CAN Switch to the jack on the side of the Com.G@te unit.</p>
- Connect the jack >VPC< on the CAN Switch to the mass flow meter. The mass flow meter receives its voltage supply via the jack >VPC<.</p>
- Connect the mass flow meter to the jack >AIF Reg-E-Prog< on the Com.G@te unit.</p>

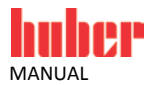

#### 3.2.2 Description of function

The mass flow meter detects and outputs the flow rate of the thermal fluid. You cannot control the flow rate in this variant. The operation of the temperature control unit is controlled via Pilot ONE, which is a separate unit from the temperature control unit.

#### 3.2.3 Setup mode

Install the temperature control unit as described in the operation manual (Section »Setup mode«). Also follow the operation manual of the mass flow meter.

The steps below must be performed as well.

#### 3.2.3.1 Mass flow meter

Depending on the mass flow meter used, readings are output as current or voltage. Follow these steps to calibrate the mass flow meter on the Pilot ONE.

- Go to the "Categories Menu".
- Tap on the category "Interfaces". Tap on the category "Analogue Interface".  $\triangleright$
- > Tap on the sub-category "Input".
- > Tap on the sub-category "Current/Voltage switch".
- > Depending on the mass flow meter used, tap on the entry "Current" or "Voltage".
- Confirm your choice by tapping on "OK".
- Tap the required entry "Trigger an alarm" or "No alarm".
- Confirm your choice by tapping on "OK".  $\triangleright$
- > Tap on the sub-category "Input Funct./Measuring range".
- Tap on the entry "Thermofluid flow".  $\geq$
- $\geq$ Confirm your choice by tapping on "OK".
- > Enter the min. value, using the numeric keypad that appears. Refer to the documentation of the mass flow meter for the min. value.
- Confirm your entry by tapping on "OK".
- > Enter the max. value, using the numeric keypad that appears. Refer to the documentation of the mass flow meter for the max. value.
- Tap on the sub-category "Adjustment".  $\geq$
- Tap on the entry "Adjust current value".
- Confirm your choice by tapping on "OK".
- Tap on the entry "Adjust low value"  $\triangleright$
- Confirm your choice by tapping on "OK".  $\geq$
- Read the Note and confirm by tapping on "OK".
- > Enter the value, using the numeric keypad that appears. The value is displayed on the mass flow meter.
- $\triangleright$ Confirm your entry by tapping on "OK".
- Tap on the sub-category "Adjustment".  $\geq$
- Tap on the entry "Adjust current value".
- Confirm your choice by tapping on "OK".
- Tap on the entry "Adjust high value"
- $\triangleright$ Confirm your choice by tapping on "OK".
- Read the Note and confirm by tapping on "OK".
- $\geq$ Enter the value, using the numeric keypad that appears. The value is displayed on the mass flow meter.
- Confirm your entry by tapping on "OK". The mass flow meter has been calibrated.
- $\triangleright$ Continue with the instructions in the operation manual of the temperature control unit.

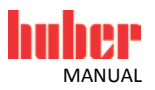

#### 3.2.4 Shutting down

Shut down the temperature control unit as described in the operation manual (Section **»Shutting down«**). Also follow the operation manual of the mass flow meter and the technical bulletin "Remote control using Pilot ONE".

The steps below must be performed as well.

#### 3.2.4.1 Disconnecting connections

#### PROCEDURE

- Disconnect the jack >Huber-Unit< on the CAN Switch from the jack >RS232 Serial (with adapter cable)< on the temperature control unit.</p>
- > Disconnect the jack >Pilot ONE< on the CAN Switch from the bottom jack on the Pilot ONE.
- Disconnect the jack >Com.G@te< on the CAN Switch from the jack on the side of the Com.G@te unit.</p>
- > Disconnect the jack >VPC< on the CAN Switch from the mass flow meter.
- > Disconnect the mass flow meter from the jack >AIF Reg-E-Prog< on the Com.G@te unit.

#### 3.2.4.2 Deinstalling the mass flow meter

- Deinstall the mass flow meter from the thermal fluid circuit. Proceed as described in the operation manual of the mass flow meter.
- Deinstall the mass flow meter from the building. Proceed as described in the operation manual of the mass flow meter.

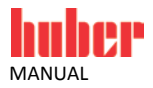

\_

#### 3.3 Variant 2 (flow rate control)

For temperature control units **with** a speed-controlled pump.

Connecting cables

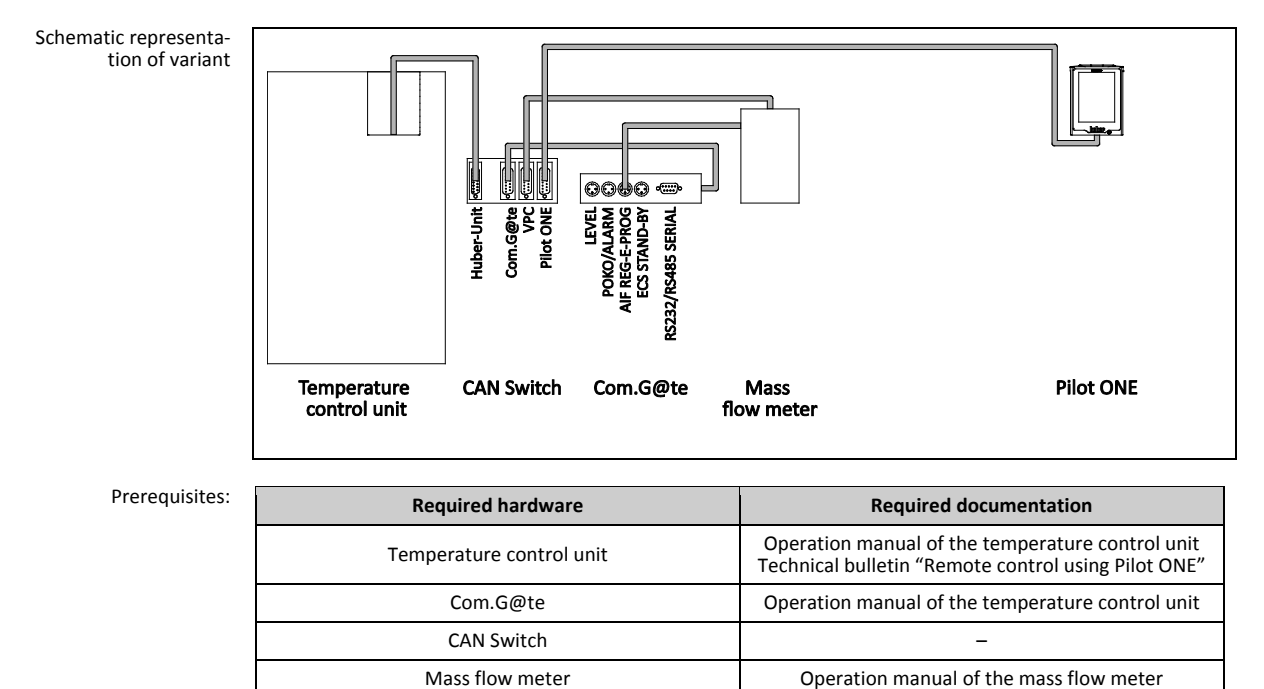

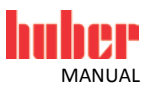

#### 3.3.1 Commissioning

Commission the temperature control unit as described in the operation manual (Section **»Commissioning«**). Also follow the operation manual of the mass flow meter and the technical bulletin "Remote control using Pilot ONE".

The steps below must be performed as well.

#### 3.3.1.1 Installing the mass flow meter

Schematic representation of the temperature control unit

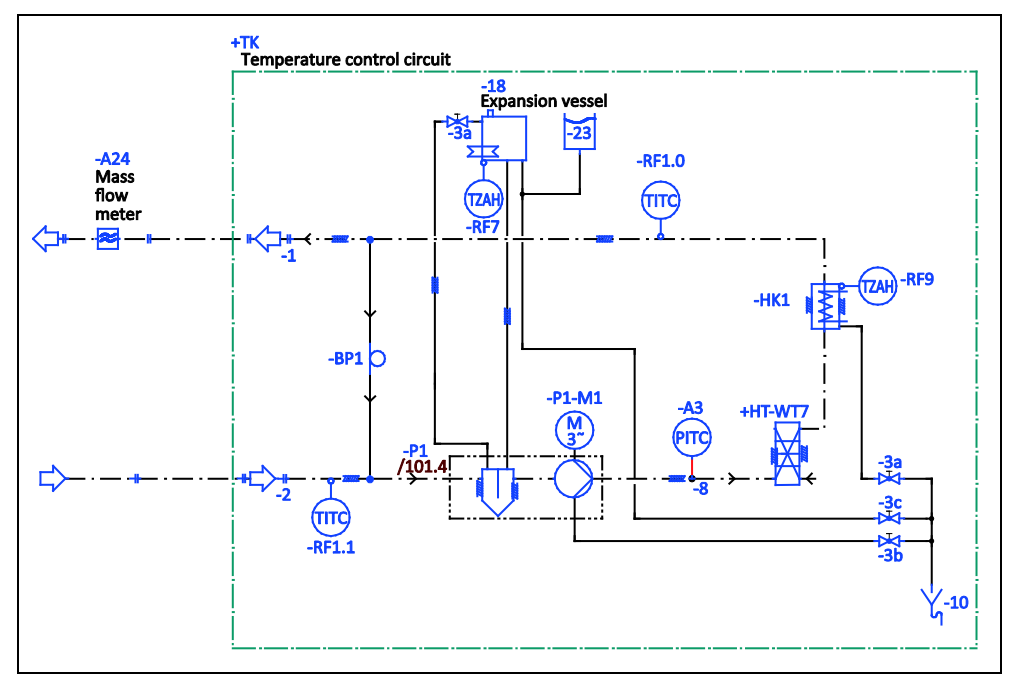

#### PROCEDURE

- Install the mass flow meter in the building. Proceed as described in the operation manual of the mass flow meter.
- Install the mass flow meter in the thermal fluid circuit. Proceed as described in the operation manual of the mass flow meter. See above figure **»Schematic representation of the temperature** control unit«.

#### 3.3.1.2 Connecting connections

- Connect the jack >Huber-Unit< on the CAN Switch to the jack >RS232 Serial (with adapter cable)< on the temperature control unit.</p>
- > Connect the jack >Pilot ONE< on the CAN Switch to the bottom jack on the Pilot ONE.
- Connect the jack >Com.G@te< on the CAN Switch to the jack on the side of the Com.G@te unit.</p>
- Connect the jack >VPC< on the CAN Switch to the mass flow meter. The mass flow meter receives its voltage supply via the jack >VPC<.</p>
- Connect the mass flow meter to the jack >AIF Reg-E-Prog< on the Com.G@te unit.</p>

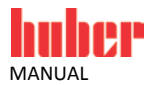

#### 3.3.2 Description of function

The mass flow meter detects the flow rate of the thermal fluid. In this variant, the flow rate is controlled by the speed-controlled pump built into the temperature control unit. The operation of the temperature control unit is controlled via Pilot ONE, which is a separate unit from the temperature control unit.

#### 3.3.3 Setup mode

Install the temperature control unit as described in the operation manual (Section »Setup mode«). Also follow the operation manual of the mass flow meter.

The steps below must be performed as well.

#### 3.3.3.1 Mass flow meter

Depending on the mass flow meter used, readings are output as current or voltage. Follow these steps to calibrate the mass flow meter on the Pilot ONE.

- Go to the "Categories Menu".
- Tap on the category "Interfaces". Tap on the category "Analogue Interface".
- Tap on the sub-category "Input".
- > Tap on the sub-category "Current/Voltage switch".
- Depending on the mass flow meter used, tap on the entry "Current" or "Voltage".
- Confirm your choice by tapping on "OK".
- Tap the required entry "Trigger an alarm" or "No alarm".
- Confirm your choice by tapping on "OK".
- Tap on the sub-category "Input Funct./Measuring range".  $\geq$
- $\triangleright$ Tap on the entry "Thermofluid flow".
- Confirm your choice by tapping on "OK".
- > Enter the min. value, using the numeric keypad that appears. Refer to the documentation of the mass flow meter for the min. value.
- Confirm your entry by tapping on "OK".
- Enter the max. value, using the numeric keypad that appears. Refer to the documentation of the mass flow meter for the max. value.
- Tap on the sub-category "Adjustment".
- > Tap on the entry "Adjust current value".
- Confirm your choice by tapping on "OK".
- > Tap on the entry "Adjust low value".
- Confirm your choice by tapping on "OK".
- Read the Note and confirm by tapping on "OK".
- Enter the value, using the numeric keypad that appears. The value is displayed on the mass flow meter.
- $\geq$ Confirm your entry by tapping on "OK".
- Tap on the sub-category "Adjustment".
- > Tap on the entry "Adjust current value".
- Confirm your choice by tapping on "OK".
- Tap on the entry "Adjust high value".  $\triangleright$
- Confirm your choice by tapping on "OK".
- Read the Note and confirm by tapping on "OK".
- > Enter the value, using the numeric keypad that appears. The value is displayed on the mass flow meter.
- Confirm your entry by tapping on "OK". The mass flow meter has been calibrated.
- $\geq$ Continue with the instructions in the operation manual of the temperature control unit.

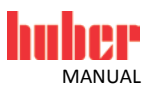

#### 3.3.4 Shutting down

Shut down the temperature control unit as described in the operation manual (Section **»Shutting down«**). Also follow the operation manual of the mass flow meter and the technical bulletin "Remote control using Pilot ONE".

The steps below must be performed as well.

#### 3.3.4.1 Disconnecting connections

#### PROCEDURE

- Disconnect the jack >Huber-Unit< on the CAN Switch from the jack >RS232 Serial (with adapter cable)< on the temperature control unit.</p>
- > Disconnect the jack >Pilot ONE< on the CAN Switch from the bottom jack on the Pilot ONE.
- Disconnect the jack >Com.G@te< on the CAN Switch from the jack on the side of the Com.G@te unit.</p>
- > Disconnect the jack >VPC< on the CAN Switch from the mass flow meter.
- > Disconnect the mass flow meter from the jack >AIF Reg-E-Prog< on the Com.G@te unit.

#### 3.3.4.2 Deinstalling the mass flow meter

- Deinstall the mass flow meter from the thermal fluid circuit. Proceed as described in the operation manual of the mass flow meter.
- Deinstall the mass flow meter from the building. Proceed as described in the operation manual of the mass flow meter.

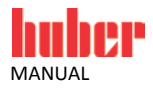

#### 3.4 Variant 3 (flow rate control)

For temperature control units with or without a speed-controlled pump.

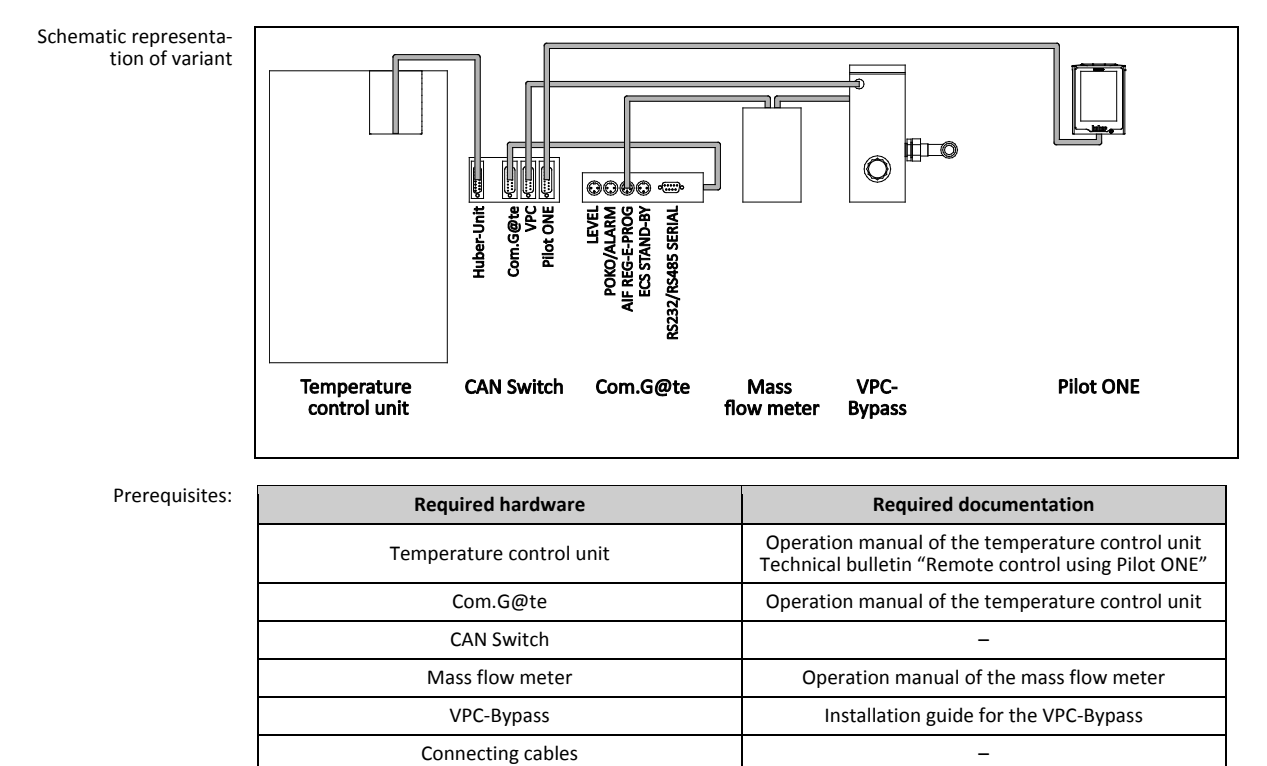

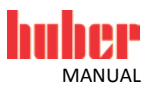

#### 3.4.1 Commissioning

Commission the temperature control unit as described in the operation manual (Section **»Commissioning«**). Also follow the installation guide of the VPC-Bypass, the operation manual of the mass flow meter and the technical bulletin "Remote control using Pilot ONE".

The steps below must be performed as well.

#### 3.4.1.1 Installing VPC-Bypass and mass flow meter

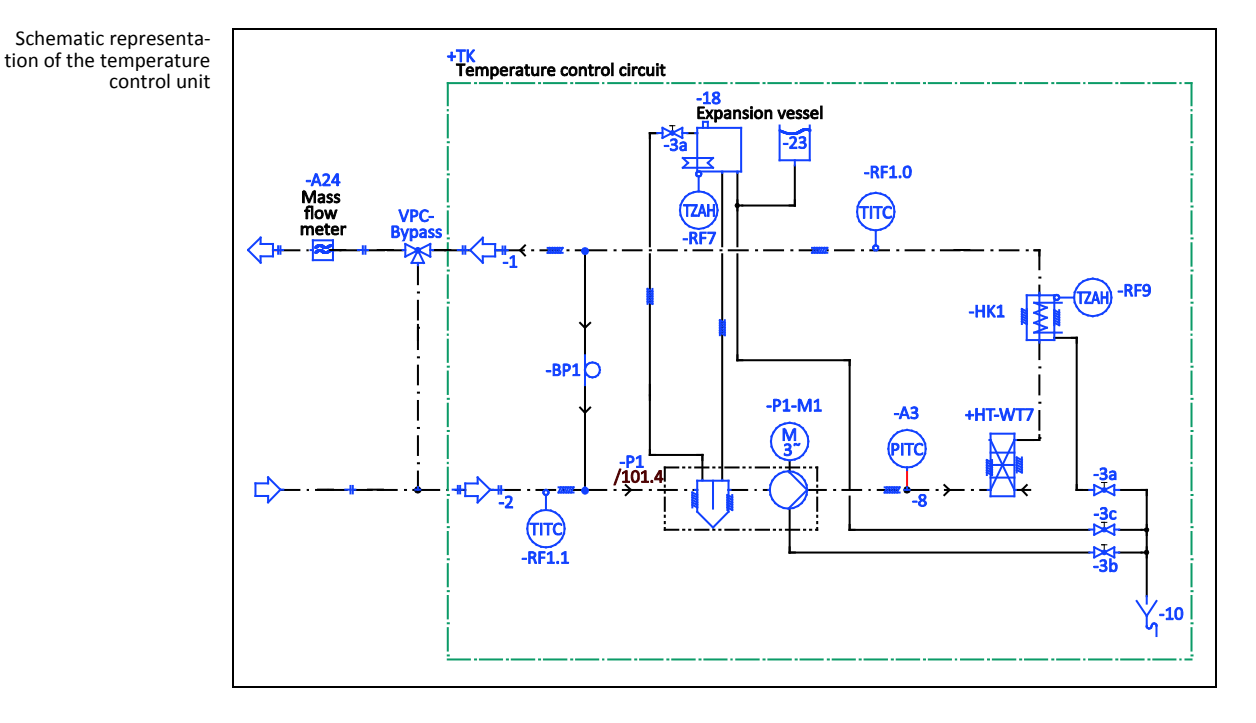

#### PROCEDURE

- Install the mass flow meter in the building. Proceed as described in the operation manual of the mass flow meter.
- Install the VPC-Bypass and the mass flow meter in the thermal fluid circuit. Proceed as described in the corresponding operation manuals. See above figure **»Schematic representation of the** temperature control unit«.

#### 3.4.1.2 Connecting connections

- Connect the jack >Huber-Unit< on the CAN Switch to the jack >RS232 Serial (with adapter cable)< on the temperature control unit.</p>
- Connect the jack **>Pilot ONE<** on the CAN Switch to the bottom jack on the Pilot ONE.
- Connect the jack >Com.G@te< on the CAN Switch to the jack on the side of the Com.G@te unit.</p>
- Connect the jack >VPC< on the CAN Switch to the jack >Control cable temperature control unit< on the VPC-Bypass.
- Connect the jack >Signal external pressure sensor< on the VPC-Bypass to the mass flow meter. The mass flow meter receives its voltage supply via the jack >Signal external pressure sensor<.</p>
- Connect the mass flow meter to the jack >AIF Reg-E-Prog< on the Com.G@te unit.</p>

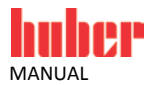

#### 3.4.2 Description of function

The mass flow meter detects the flow rate of the thermal fluid. In this variant, the flow rate is controlled by the VPC-Bypass. The operation of the temperature control unit is controlled via Pilot ONE, which is a separate unit from the temperature control unit.

#### 3.4.3 Setup mode

Install the temperature control unit as described in the operation manual (Section **»Setup mode«**). Also follow the installation guide of the VPC-Bypass and the operation manual of the mass flow meter.

The steps below must be performed as well.

#### 3.4.3.1 Mass flow meter

Depending on the mass flow meter used, readings are output as current or voltage. Follow these steps to calibrate the mass flow meter on the Pilot ONE.

- Go to the "Categories Menu".
- Tap on the category "Interfaces".
- > Tap on the category "Analogue Interface".
- Tap on the sub-category "Input".
- Tap on the sub-category "Current/Voltage switch".
- > Depending on the mass flow meter used, tap on the entry "Current" or "Voltage".
- Confirm your choice by tapping on "OK".
- Tap the required entry "Trigger an alarm" or "No alarm".
- Confirm your choice by tapping on "OK".
- > Tap on the sub-category "Input Funct./Measuring range".
- Tap on the entry "Thermofluid flow".
- Confirm your choice by tapping on "OK".
- Enter the min. value, using the numeric keypad that appears. Refer to the documentation of the mass flow meter for the min. value.
- Confirm your entry by tapping on "OK".
- Enter the max. value, using the numeric keypad that appears. Refer to the documentation of the mass flow meter for the max. value.
- Tap on the sub-category "Adjustment".
- Tap on the entry "Adjust current value".
- Confirm your choice by tapping on "OK".
- > Tap on the entry "Adjust low value".
- Confirm your choice by tapping on "OK".
- Read the Note and confirm by tapping on "OK".
- Enter the value, using the numeric keypad that appears. The value is displayed on the mass flow meter.
- Confirm your entry by tapping on "OK".
- > Tap on the sub-category "Adjustment".
- > Tap on the entry "Adjust current value".
- Confirm your choice by tapping on "OK".
- > Tap on the entry "Adjust high value".
- Confirm your choice by tapping on "OK".
- Read the Note and confirm by tapping on "OK".
- Enter the value, using the numeric keypad that appears. The value is displayed on the mass flow meter.
- Confirm your entry by tapping on "OK". The mass flow meter has been calibrated.
- > Continue with the instructions in the operation manual of the temperature control unit.

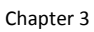

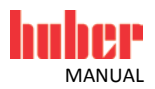

#### 3.4.3.2 VPC-Bypass

Adjust the Required Setting when using VPC-Bypass in Pilot ONE. See the operation manual of the temperature control unit in section **»Sub-category fluid properties«**.

#### 3.4.4 Shutting down

Shut down the temperature control unit as described in the operation manual (Section **»Shutting down**«). Also follow the installation guide of the VPC-Bypass, the operation manual of the mass flow meter and the technical bulletin "Remote control using Pilot ONE".

The steps below must be performed as well.

#### 3.4.4.1 Disconnecting connections

#### PROCEDURE

- Disconnect the jack >Huber-Unit< on the CAN Switch from the jack >RS232 Serial (with adapter cable)< on the temperature control unit.</p>
- Disconnect the jack >Pilot ONE< on the CAN Switch from the bottom jack on the Pilot ONE.</p>
- Disconnect the jack >Com.G@te< on the CAN Switch from the bottom jack on the Com.G@te unit.</p>
- Disconnect the jack >VPC< on the CAN Switch from the jack >Control cable temperature control unit< on the VPC-Bypass.</p>
- Disonnect the jack >Signal external pressure sensor< on the VPC-Bypass from the mass flow meter.
- Disconnect the mass flow meter from the jack >AIF Reg-E-Prog< on the Com.G@te unit.</p>

#### 3.4.4.2 Deinstalling VPC-Bypass and mass flow meter

- Deinstall the VPC-Bypass and the mass flow meter from the thermal fluid circuit. Proceed as described in the corresponding operation manuals.
- Deinstall the mass flow meter from the building. Proceed as described in the operation manual of the mass flow meter.

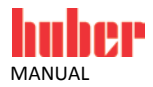

#### 3.5 Variant 4 (flow rate control)

For temperature control units with or without a speed-controlled pump.

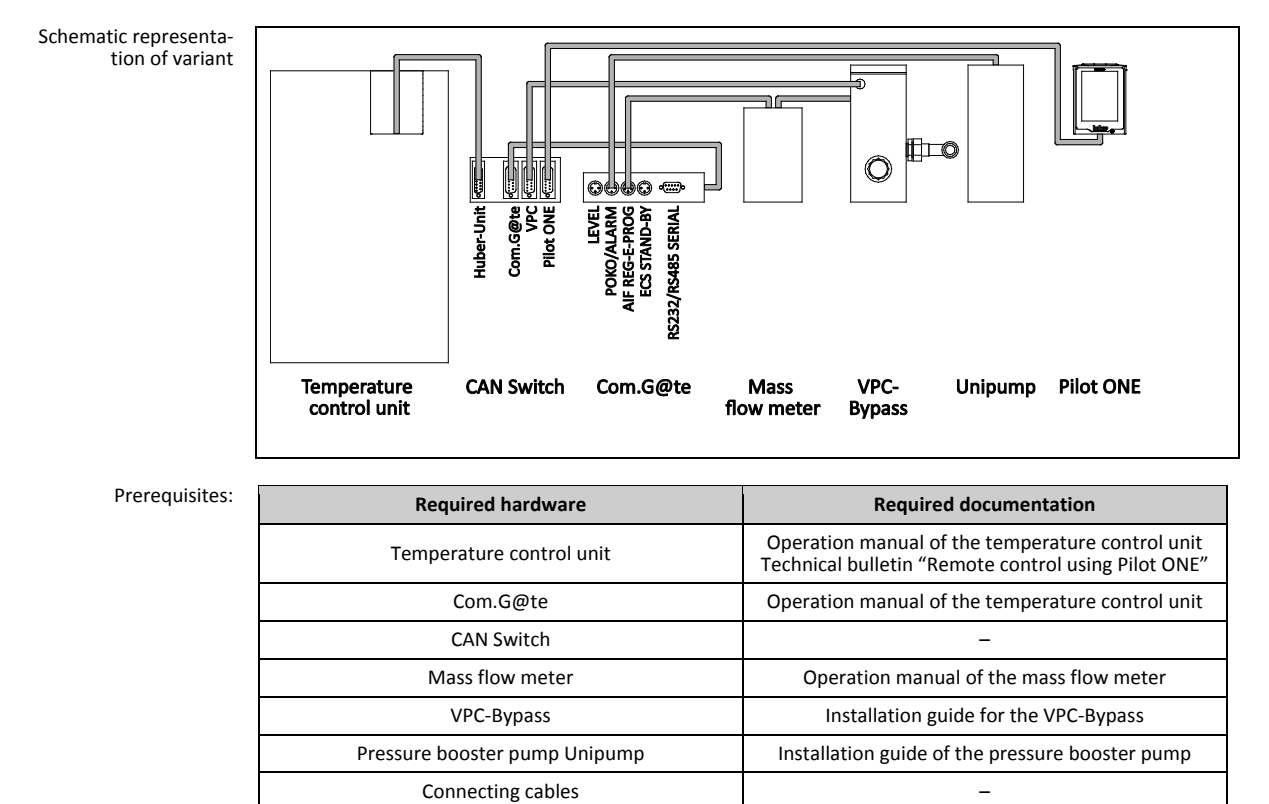

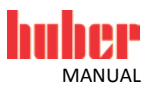

#### 3.5.1 Commissioning

Commission the temperature control unit as described in the operation manual (Section **»Commissioning**«). Also follow the installation guide of the VPC-Bypass and the pressure booster pump Unipump and the operation manual of the mass flow meter and the technical bulletin "Remote control using Pilot ONE".

The steps below must be performed as well.

#### 3.5.1.1 Installing the VPC-Bypass, the pressure booster pump Unipump and the mass flow meter

Schematic representation of the temperature control unit

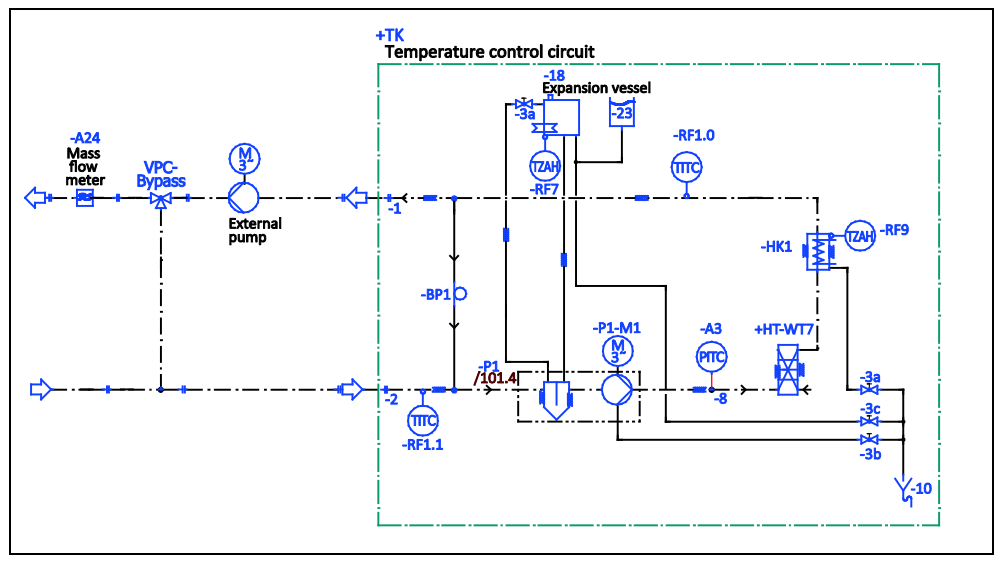

#### PROCEDURE

- Install the mass flow meter in the building. Proceed as described in the operation manual of the mass flow meter.
- Install the VPC bypass, the pressure booster pump Unipump and the mass flow meter in the thermal fluid circuit. Proceed as described in the corresponding operation manuals. See above figure **»Schematic representation of the temperature control unit**«.

#### 3.5.1.2 Connecting connections

- Connect the jack >Huber-Unit< on the CAN Switch to the jack >RS232 Serial (with adapter cable)< on the temperature control unit.</p>
- Connect the jack >Pilot ONE< on the CAN Switch to the bottom jack on the Pilot ONE.</p>
- > Connect the jack >Com.G@te< on the CAN Switch to the jack on the side of the Com.G@te unit.
- Connect the jack >VPC< on the CAN Switch to the jack >Control cable temperature control unit< on the VPC-Bypass.</p>
- Connect the jack >Signal external pressure sensor< on the VPC-Bypass to the mass flow meter. The mass flow meter receives its voltage supply via the jack >Signal external pressure sensor<.</p>
  - Connect the mass flow meter to the jack >AIF Reg-E-Prog< on the Com.G@te unit.
- Connect the jack >External control signal< to the pressure booster pump Unipump using the plug >POKO (floating contact) alarm< on the Com.G@te.</p>

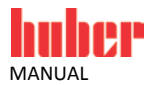

#### 3.5.2 Description of function

The mass flow meter detects the flow rate of the thermal fluid. In this variant, the flow rate is controlled by the VPC-Bypass. The thermal fluid is circulated when the pressure booster pump Unipump is installed in the thermal fluid circuit of the external application. The operation of the temperature control unit is controlled via Pilot ONE, which is a separate unit from the temperature control unit.

#### 3.5.3 Setup mode

Install the temperature control unit as described in the operation manual (Section **»Setup mode«**). Also follow the installation guide of the VPC-Bypass and the pressure booster pump Unipump and the operation manual of the mass flow meter.

The steps below must be performed as well.

#### 3.5.3.1 Mass flow meter

Depending on the mass flow meter used, readings are output as current or voltage. Follow these steps to calibrate the mass flow meter on the Pilot ONE.

- ➢ Go to the "Categories Menu".
- Tap on the category "Interfaces".
- Tap on the category "Analogue Interface".
- Tap on the sub-category "Input".
- Tap on the sub-category "Current/Voltage switch".
- Depending on the mass flow meter used, tap on the entry "Current" or "Voltage".
   Confirm your choice by tapping on "OK".
- Tap the required entry "Trigger an alarm" or "No alarm".
- Confirm your choice by tapping on "OK".
- Tap on the sub-category "Input Funct./Measuring range".
- > Tap on the entry "Thermofluid flow".
- Confirm your choice by tapping on "OK".
- Enter the min. value, using the numeric keypad that appears. Refer to the documentation of the mass flow meter for the min. value.
- Confirm your entry by tapping on "OK".
- Enter the max. value, using the numeric keypad that appears. Refer to the documentation of the mass flow meter for the max. value.
- Tap on the sub-category "Adjustment".
- > Tap on the entry "Adjust current value".
- Confirm your choice by tapping on "OK".
- Tap on the entry "Adjust low value".
- Confirm your choice by tapping on "OK".
- Read the Note and confirm by tapping on "OK".
- Enter the value, using the numeric keypad that appears. The value is displayed on the mass flow meter.
- Confirm your entry by tapping on "OK".
- > Tap on the sub-category "Adjustment".
- Tap on the entry "Adjust current value".
- Confirm your choice by tapping on "OK".
- Tap on the entry "Adjust high value".
- Confirm your choice by tapping on "OK".
- Read the Note and confirm by tapping on "OK".
- Enter the value, using the numeric keypad that appears. The value is displayed on the mass flow meter.
- Confirm your entry by tapping on "OK". The mass flow meter has been calibrated.
- > Continue with the instructions in the operation manual of the temperature control unit.

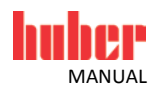

#### 3.5.3.2 VPC-Bypass

Adjust the Required Setting when using VPC-Bypass in Pilot ONE. See the operation manual of the temperature control unit in section **»Sub-category fluid properties«**.

#### 3.5.3.3 Pressure booster pump Unipump

Adjust the interfaces when using the pressure booster pump Unipump in Pilot ONE. See the operation manual of the temperature control unit in section **»Connector POKO (floating contact) alarm«**.

#### 3.5.4 Shutting down

Shut down the temperature control unit as described in the operation manual (Section **»Shutting down«**). Also follow the installation guide of the VPC-Bypass and the pressure booster pump Unipump and the operation manual of the mass flow meter and the technical bulletin "Remote control using Pilot ONE".

The steps below must be performed as well.

#### 3.5.4.1 Disconnecting connections

#### PROCEDURE

- Disconnect the jack >Huber-Unit< on the CAN Switch from the jack >RS232 Serial (with adapter cable)< on the temperature control unit.</p>
- > Disconnect the jack >Pilot ONE< on the CAN Switch from the bottom jack on the Pilot ONE.
- Disconnect the jack >Com.G@te< on the CAN Switch from the jack on the side of the Com.G@te unit.</p>
- Disconnect the jack >VPC< on the CAN Switch from the jack >Control cable temperature control unit< on the VPC-Bypass.</p>
- Disonnect the jack >Signal external pressure sensor< on the VPC-Bypass from the mass flow meter.
- > Disconnect the mass flow meter from the jack >AIF Reg-E-Prog< on the Com.G@te unit.
- Disconnect the jack >External control signal< to the pressure booster pump Unipump from the plug >POKO (floating contact) alarm< on the Com.G@te.</p>

#### 3.5.4.2 Deinstalling the VPC-Bypass, the pressure booster pump Unipump and the mass flow meter

- > Deinstall the VPC bypass, the pressure booster pump Unipump and the mass flow meter from the thermal fluid circuit. Proceed as described in the corresponding operation manuals.
- Deinstall the mass flow meter from the building. Proceed as described in the operation manual of the mass flow meter.

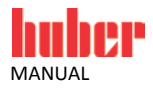

#### 3.6 Variant 5 (flow rate control)

For temperature control units with or without a speed-controlled pump.

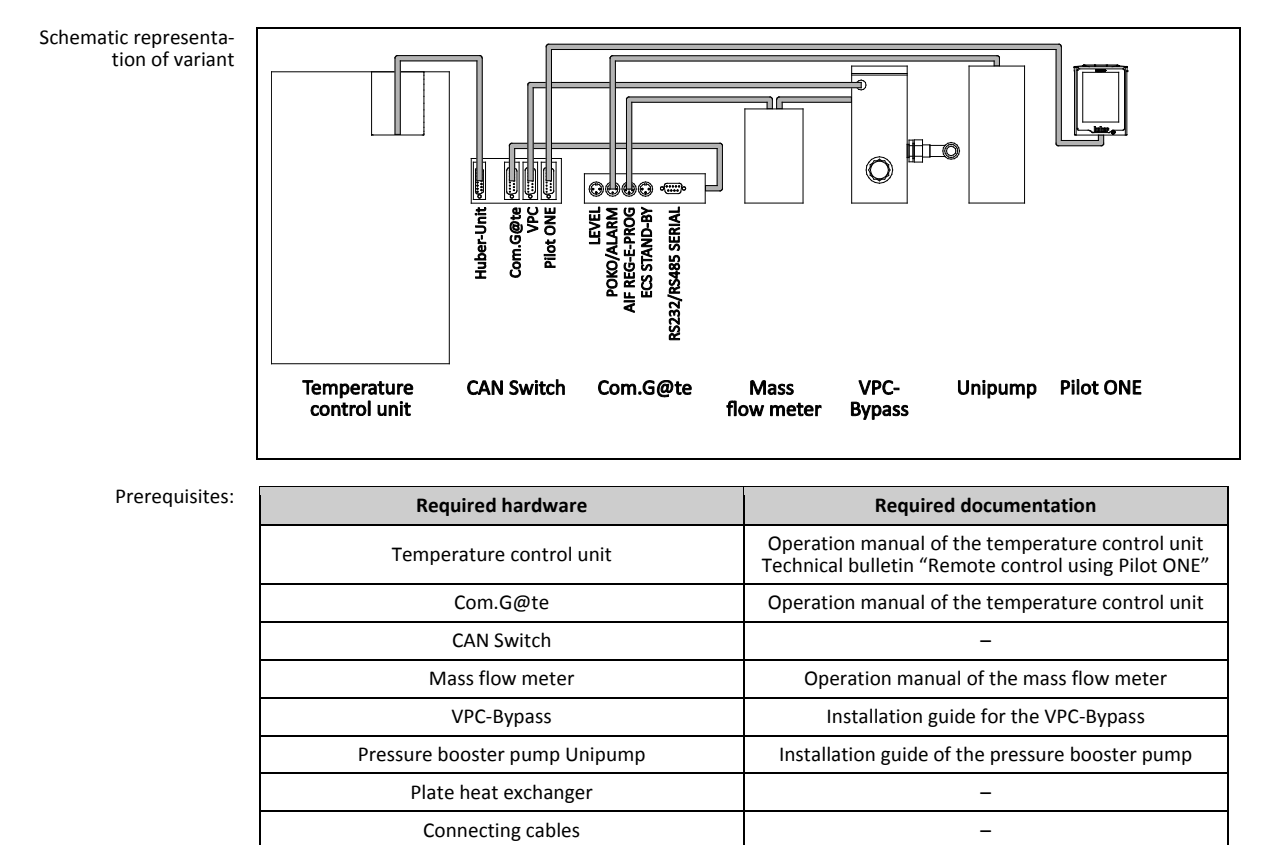

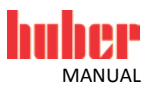

#### 3.6.1 Commissioning

Commission the temperature control unit as described in the operation manual (Section **»Commissioning**«). Also follow the installation guide of the VPC-Bypass and the pressure booster pump Unipump and the operation manual of the mass flow meter and the technical bulletin "Remote control using Pilot ONE".

The steps below must be performed as well.

## 3.6.1.1 Installing the plate heat exchanger, the VPC-Bypass, the pressure booster pump Unipump and the mass flow meter

Schematic representation of the temperature control unit

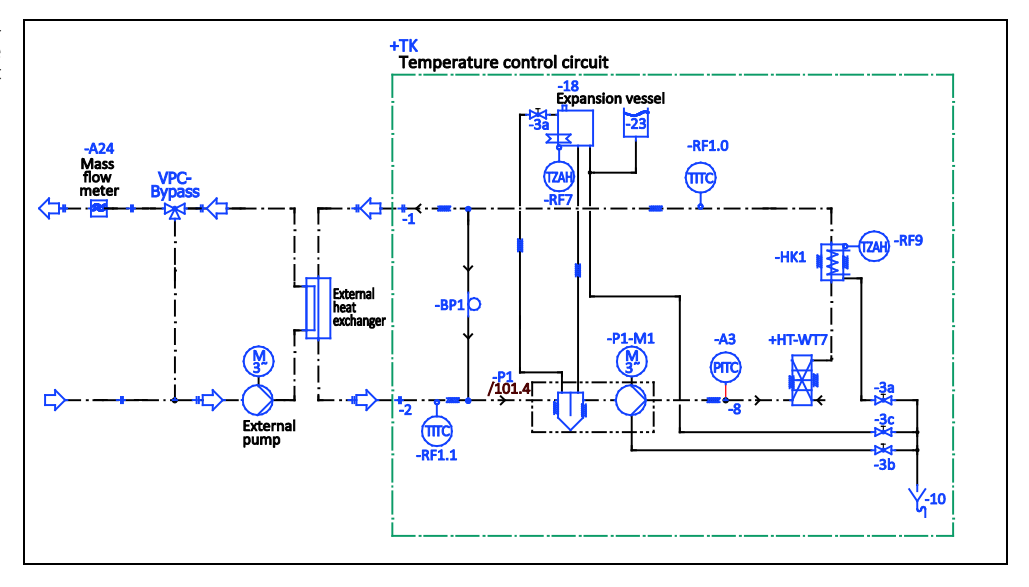

#### PROCEDURE

- > Install the plate heat exchanger in the temperature control unit.
- Install the mass flow meter in the building. Proceed as described in the operation manual of the mass flow meter.
- Install the VPC bypass, the pressure booster pump Unipump and the mass flow meter in the thermal fluid circuit. Proceed as described in the corresponding operation manuals. See above figure **»Schematic representation of the temperature control unit**«.

#### 3.6.1.2 Connecting connections

- Connect the jack >Huber-Unit< on the CAN Switch to the jack >RS232 Serial (with adapter cable)< on the temperature control unit.</p>
- Connect the jack >Pilot ONE< on the CAN Switch to the bottom jack on the Pilot ONE.</p>
- Connect the jack >Com.G@te< on the CAN Switch to the jack on the side of the Com.G@te unit.</p>
- Connect the jack >VPC< on the CAN Switch to the jack >Control cable temperature control unit< on the VPC-Bypass.</p>
- Connect the jack >Signal external pressure sensor< on the VPC-Bypass to the mass flow meter. The mass flow meter receives its voltage supply via the jack >Signal external pressure sensor<.</p>
- Connect the mass flow meter to the jack >AIF Reg-E-Prog< on the Com.G@te unit.</p>
- Connect the jack >External control signal< to the pressure booster pump Unipump using the plug >POKO (floating contact) alarm< on the Com.G@te.</p>

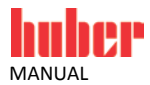

#### 3.6.2 Description of function

The mass flow meter detects the flow rate of the thermal fluid. In this variant, the flow rate is controlled by the VPC-Bypass. A plate heat exchanger separates the thermal fluid circuit of the external application in the temperature control unit. The thermal fluid is circulated when the pressure booster pump Unipump is installed in the thermal fluid circuit of the external application. The operation of the temperature control unit is controlled via Pilot ONE, which is a separate unit from the temperature control unit.

#### 3.6.3 Setup mode

Install the temperature control unit as described in the operation manual (Section **»Setup mode«**). Also follow the installation guide of the VPC-Bypass and the pressure booster pump Unipump and the operation manual of the mass flow meter.

The steps below must be performed as well.

#### 3.6.3.1 Mass flow meter

Depending on the mass flow meter used, readings are output as current or voltage. Follow these steps to calibrate the mass flow meter on the Pilot ONE.

- Go to the "Categories Menu".
- Tap on the category "Interfaces".
- Tap on the category "Analogue Interface".
- Tap on the sub-category "Input".
- > Tap on the sub-category "Current/Voltage switch".
- > Depending on the mass flow meter used, tap on the entry "Current" or "Voltage".
- Confirm your choice by tapping on "OK".
- > Tap the required entry "Trigger an alarm" or "No alarm".
- Confirm your choice by tapping on "OK".
- Tap on the sub-category "Input Funct./Measuring range".
- Tap on the entry "Thermofluid flow".
- Confirm your choice by tapping on "OK".
- Enter the min. value, using the numeric keypad that appears. Refer to the documentation of the mass flow meter for the min. value.
- Confirm your entry by tapping on "OK".
- Enter the max. value, using the numeric keypad that appears. Refer to the documentation of the mass flow meter for the max. value.
- > Tap on the sub-category "Adjustment".
- Tap on the entry "Adjust current value".
- Confirm your choice by tapping on "OK".
- Tap on the entry "Adjust low value".
- Confirm your choice by tapping on "OK".
- Read the Note and confirm by tapping on "OK".
- Enter the value, using the numeric keypad that appears. The value is displayed on the mass flow meter.
- Confirm your entry by tapping on "OK".
- Tap on the sub-category "Adjustment".
- Tap on the entry "Adjust current value".
- Confirm your choice by tapping on "OK".
- Tap on the entry "Adjust high value".
- Confirm your choice by tapping on "OK".
- Read the Note and confirm by tapping on "OK".
- Enter the value, using the numeric keypad that appears. The value is displayed on the mass flow meter.
- ► Confirm your entry by tapping on "OK". The mass flow meter has been calibrated.
- > Continue with the instructions in the operation manual of the temperature control unit.

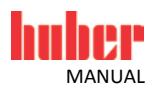

#### 3.6.3.2 VPC-Bypass

Adjust the Required Setting when using VPC-Bypass in Pilot ONE. See the operation manual of the temperature control unit in section **»Sub-category fluid properties«**.

#### 3.6.3.3 Pressure booster pump Unipump

Adjust the interfaces when using the pressure booster pump Unipump in Pilot ONE. See the operation manual of the temperature control unit in section **»Connector POKO (floating contact) alarm«**.

#### 3.6.4 Shutting down

Shut down the temperature control unit as described in the operation manual (Section **»Shutting down«**). Also follow the installation guide of the VPC-Bypass and the pressure booster pump Unipump and the operation manual of the mass flow meter and the technical bulletin "Remote control using Pilot ONE".

The steps below must be performed as well.

#### 3.6.4.1 Disconnecting connections

#### PROCEDURE

- Disconnect the jack >Huber-Unit< on the CAN Switch from the jack >RS232 Serial (with adapter cable)< on the temperature control unit.</p>
- > Disconnect the jack >Pilot ONE< on the CAN Switch from the bottom jack on the Pilot ONE.
- Disconnect the jack >Com.G@te< on the CAN Switch from the jack on the side of the Com.G@te unit.</p>
- Disconnect the jack >VPC< on the CAN Switch from the jack >Control cable temperature control unit< on the VPC-Bypass.</p>
- Disonnect the jack >Signal external pressure sensor< on the VPC-Bypass from the mass flow meter.
- > Disconnect the mass flow meter from the jack >AIF Reg-E-Prog< on the Com.G@te unit.
- Disconnect the jack >External control signal< to the pressure booster pump Unipump from the plug >POKO (floating contact) alarm< on the Com.G@te.</p>

## 3.6.4.2 Deinstalling the plate heat exchanger, the VPC-Bypass, the pressure booster pump Unipump and the mass flow meter

- > Deinstall the VPC bypass, the pressure booster pump Unipump and the mass flow meter from the thermal fluid circuit. Proceed as described in the corresponding operation manuals.
- Deinstall the mass flow meter from the building. Proceed as described in the operation manual of the mass flow meter.
- > Deinstall the plate heat exchanger from the temperature control unit.

## Inspired by **temperature** designed for you

Peter Huber Kältemaschinenbau SE Werner-von-Siemens-Str. 1 77656 Offenburg / Germany

Telefon +49 (0)781 9603-0 Telefax +49 (0)781 57211

info@huber-online.com www.huber-online.com

Technischer Service: +49 (0)781 9603-244

## -125 °C ...+425 °C

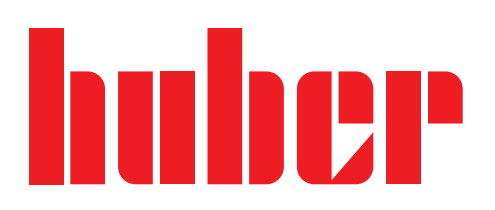